# SevenCompact™ Duo S213

# pHmetro y conductímetro

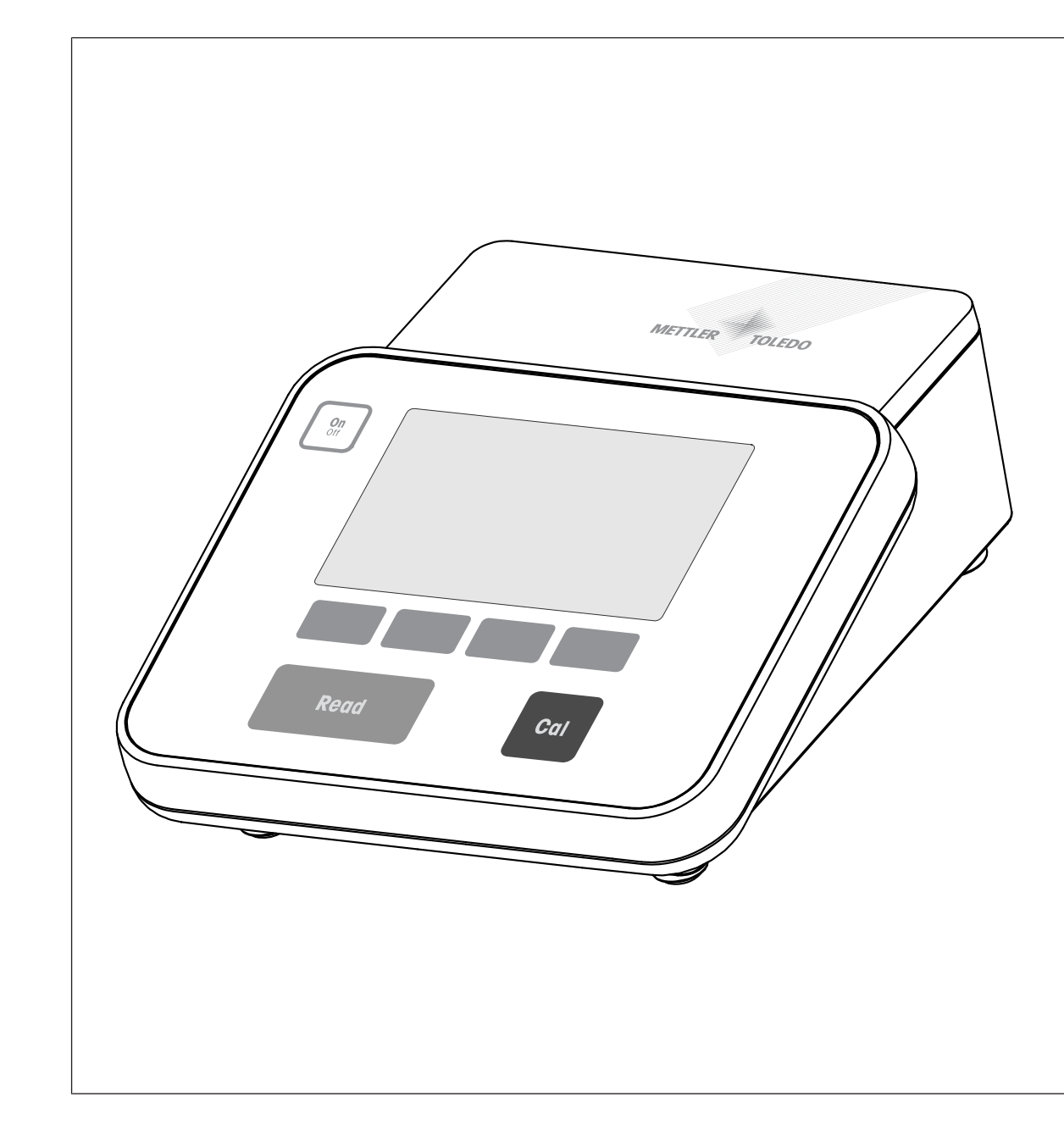

# Instrucciones de manejo

# Índice de contenidos

| 1 | Introducción        |                                                     | 3        |
|---|---------------------|-----------------------------------------------------|----------|
| 2 | Instrucciones de se | guridad                                             | 4        |
|   | 2.1                 | Definición de los símbolos y señales de advertencia | 4        |
|   | 2.2                 | Notas de seguridad específicas del producto         | 4        |
| 3 | Diseño y función    |                                                     | 7        |
|   | 3.1                 | Visión general                                      | 7        |
|   | 3.2                 | Conexiones del panel posterior                      | 7        |
|   | 3.3                 | Pantalla e iconos                                   | 8        |
|   | 3.4                 | Controles de las teclas                             | 9        |
|   | 3.5                 | Teclas de función                                   | 9        |
|   | 3.6                 | Teclado alfanumérico                                | 10       |
|   | 3.6.1               | Introducción de caracteres alfanuméricos            | 10       |
|   | 3.6.2               | Edición de valores de tablas                        | 11       |
|   | 3.7                 | Navegación dentro de un menú                        | 11       |
|   | 3.8                 | Navegación entre menús                              | 11       |
|   | 3.9                 | Tipos de puntos finales                             | 11       |
| 4 | Puesta en funciona  | miento                                              | 13       |
|   | 4.1                 | Contenido de la entrega                             | 13       |
|   | 4.2                 | Montaje del brazo portaelectrodo uPlace™            | 13       |
|   | 4.3                 | Instalación de la fuente de alimentación            | 14       |
|   | 4.4                 | Conexión de sensores                                | 15       |
|   | 4.5                 | Encendido y apagado del instrumento                 | 15       |
|   | 4.6                 | Conectividad                                        | 15       |
| 5 | Configuración del i | nstrumento                                          | 17       |
|   | 5.1                 | ID de muestra                                       | 17       |
|   | 5.2                 | ID de usuario                                       | 17       |
|   | 5.3                 | Agitador                                            | 18       |
|   | 5.4                 | Almacenamiento de datos                             | 18       |
|   | 5.5                 | Configuración del sistema                           | 19       |
|   | 5.5.1               | Idioma                                              | 19       |
|   | 5.5.2               | Fecha v hora                                        | 19       |
|   | 5.5.3               | Control de acceso                                   | 19       |
|   | 5.5.4               | Señal acústica                                      | 20       |
|   | 5.5.5               | Modo de operador                                    | 20       |
|   | 5.5.6               | Configuración de la pantalla                        | 20       |
|   | 5.6                 | Mantenimiento                                       | 20       |
|   | 5.7                 | Autoajuste del instrumento                          | 21       |
| 6 | Medición del nH     |                                                     | 22       |
| • | 6.1                 | Configuración de la medición                        | 22       |
|   | 6.1.1               | ID de sensor/números de serie                       | 22       |
|   | 6.1.2               | Configuración de la calibración                     | 23       |
|   | 6.1.3               | Configuración de la medición                        | 23       |
|   | 6.1.4               | Tipo de punto final                                 | 24       |
|   | 6.1.5               | Configuración de la temperatura                     | 24       |
|   | 616                 | Límites de medición                                 | 25       |
|   | 6.2                 | Calibración del sensor                              | 20       |
|   | 621                 | Eiecución de una calibración de un punto de pH      | 20       |
|   | 622                 | Fiecución de una calibración multinunto de nH       | 20       |
|   | 6.3                 | Medición de muestras                                | 26       |
| 7 | Medición de la con  | ductividad                                          | 28       |
| • | 7 1                 | Configuración de la medición                        | 28       |
|   | 711                 | ID de sensor/números de serie                       | 20<br>28 |
|   | 712                 | Configuración de la calibración                     | 20       |
|   | 713                 | Configuración de la medición                        | 20       |
|   | 7131                | Temperatura de referencia                           | 20       |
|   | 7.1.0.1             |                                                     | 20       |

|    | 7.1.3.2<br>7.1.3.3<br>7.1.3.4<br>7.1.3.5<br>7.1.3.6<br>7.1.4<br>7.1.5<br>7.1.6<br>7.2<br>7.3           | Corrección de temperatura/coeficiente alfa<br>Factor de TDS<br>Unidad de conductividad<br>Ceniza conductimétrica<br>Unidad de salinidad<br>Tipo de punto final<br>Configuración de la temperatura<br>Límites de medición<br>Calibración del sensor<br>Medición de muestras                                                                                                    | 29<br>30<br>31<br>31<br>31<br>32<br>32<br>32<br>33                    |
|----|----------------------------------------------------------------------------------------------------|----------------------------------------------------------------------------------------------------|-----------------------------------------------------------------------|
| 8  | Funcionamiento co                                                                                      | n dos canales                                                                                                    | 34                                                                    |
| 9  | <b>Gestión de datos</b><br>9.1<br>9.2<br>9.3<br>9.4                                                    | Datos de medición<br>Datos de calibración<br>Datos de ISM<br>Interfaces de transferencia                                                                                                    | <b>35</b><br>35<br>36<br>36<br>37                                     |
| 10 | Resolución de prob                                                                                     | lemas                                                                                                    | 38                                                                    |
|    | 10.1<br>10.2                                                                                           | Mensajes del instrumento<br>Límites de error                                                                                                    | 38<br>39                                                              |
| 11 | Sensores, solucion                                                                                     | es y accesorios                                                                                                    | 41                                                                    |
| 12 | Datos técnicos                                                                                         |                                                                                                    | 43                                                                    |
| 13 | Apéndice<br>13.1<br>13.2<br>13.3<br>13.4<br>13.5<br>13.6<br>13.7<br>13.8<br>13.8.1<br>13.8.1<br>13.8.2 | Amortiguadores<br>Estándares de conductividad<br>Factores de corrección de la temperatura<br>Coeficientes de temperatura (valores alfa)<br>Escala práctica de salinidad (UNESCO, 1978)<br>Conductividad con factores de conversión TDS<br>Tablas USP/EP<br>Métodos de ceniza conductimétrica<br>Azúcar refinado (solución 28 g/100 g) ICUMSA GS2/3-17<br>Azúcar en bruto o melaza (solución de 5 g/100 ml) ICUMSA GS 1/3/4/7/8-13 | <b>46</b><br>46<br>48<br>50<br>51<br>51<br>51<br>51<br>52<br>52<br>52 |

# 1 Introducción

Gracias por adquirir este METTLER TOLEDO METTLER TOLEDO. La serie SevenCompact no es únicamente una nueva generación de medidores de sobremesa intuitivos y fáciles de manejar para obtener mediciones fiables, sino que también aportan una seguridad adicional contra los errores y se ajustan al flujo de trabajo de su laboratorio.

Es posible minimizar los errores gracias a las siguientes características:

- La tecnología ISM<sup>®</sup> (Intelligent Sensor Management): el medidor reconoce automáticamente el sensor e inicia la transferencia del conjunto de datos de calibración más reciente del chip del sensor al propio instrumento. En el chip del sensor también se almacenan las cinco últimas calibraciones, además del certificado de calibración inicial. De este modo, podrá consultar, transferir e imprimir estos datos. ISM<sup>®</sup> ofrece una mayor seguridad y contribuye a eliminar los errores.
- La interfaz de usuario gráfica en varios idiomas, presentada en una gran pantalla de 4,3" con guías intuitivas mediante menús, convierte a las instrucciones de manejo principalmente en una fuente de referencia.
- Los modos rutinario y experto para satisfacer las necesidades de cualquier operador: en el modo rutinario, se impide la eliminación de los datos y se bloquea la modificación de opciones de configuración que podrían obstaculizar la recogida de resultados fiables, como las relativas a la medición. Así, se consigue una mayor seguridad para las tareas rutinarias de cada día. Se recomienda que los trabajadores expertos empleen el modo GLP para poder disfrutar de toda la gama de potentes funciones de los instrumentos.

Este instrumento respalda el flujo de trabajo de un laboratorio moderno en todo el proceso de recogida de datos y archivado:

- El brazo portaelectrodo uPlace<sup>TM</sup> puede manejarse con una sola mano y se mueve perfectamente hacia arriba y abajo a fin de colocar el electrodo en la posición perfecta para obtener el rendimiento óptimo de las mediciones. Esto permite obtener mediciones más rápidas y plantea un riesgo menor de volcar el recipiente de muestras sobre el cabezal del sensor o dañarlo.
- Basta con pulsar una tecla: Read inicia una medición y Cal, una calibración. Así de fácil.
- Fácil cambio entre la vista normal y uFocus™. La vista normal muestra todos los ID y los parámetros de medición en la pantalla para ofrecer una visión general completa al instante. En uFocus™, solo se muestra la información más importante, como el valor de la medición y la temperatura, con dígitos de gran tamaño. De este modo, podrá centrarse por completo en la medición, sin distraerse con información que no es relevante.
- **Cambio sencillo con la tecla de función Modo**. Alterne entre distintos parámetros de medición antes de una medición o mientras se esté realizando.
- Opciones versátiles de archivado de datos: imprima los datos, expórtelos a un lápiz USB o envíelos a un PC con el software EasyDirect pH. EasyDirect pH permite almacenar electrónicamente una cantidad de datos casi ilimitada y exportarlos a Excel, o a cualquier otro archivo separado por comas, para utilizarlos posteriormente de forma sencilla y sin problemas.
- Procedimientos de introducción de datos versátiles: introduzca los ID del sensor y usuario/muestra directamente en el instrumento, o bien utilice un lector de códigos de barras o un teclado USB para mejorar la eficiencia.

En METTLER TOLEDO tenemos el compromiso de proporcionarle instrumentos de la mayor calidad y de hacer todo lo posible por ayudarle a maximizar la vida útil del equipo:

- Calificación IP54 (resistencia al agua y al polvo): hemos diseñado nuestro instrumento de forma que soporta la pulverización de soluciones acuosas en la carcasa y las conexiones. Así, no solo se disfruta de una protección adicional, sino que también se puede limpiar fácilmente el instrumento con un trapo húmedo.
- Los tapones de goma y la cubierta de protección ofrecen una mayor seguridad contra el polvo y los vertidos de soluciones acuosas. Tape las conexiones con los tapones y cubra el instrumento con la cubierta de protección transparente cuando no lo esté usando.

Realice numerosas mediciones fiables y divertidas con nuestra serie SevenCompact de medidores del pH, la concentración de iones y la conductividad.

# 2 Instrucciones de seguridad

# 2.1 Definición de los símbolos y señales de advertencia

# Texto de advertencia

Las indicaciones de seguridad se marcan con texto y símbolos de advertencia. Hacen referencia a cuestiones de seguridad y advertencias. Si se hace caso omiso de las indicaciones de seguridad pueden producirse daños personales o materiales, funcionamientos anómalos y resultados incorrectos.

| ADVERTENCIA situación de peligro con riesgo medio que puede provocar lesiones graves o ir<br>la muerte en caso de que no se impida. |                                                                                                    |                    |  |  |
|----------------------------------------------------------------------------------------------------|----------------------------------------------------------------------------------------------------|--------------------|--|--|
| ATENCIÓN                                                                                                    | para una situación peligrosa de bajo riesgo que puede provocar lesiones de carácter eve o medio, en caso de que no se evite.              |                    |  |  |
| AVISO                                                                                                    | para una situación peligrosa de bajo riesgo que puede provocar daños en el dispo-<br>sitivo o la propiedad, así como la pérdida de datos. |                    |  |  |
| Précution                                                                                                    | (sin símbolo)<br>información importante sobre el producto.                                                                                |                    |  |  |
| Aviso                                                                                                    | (sin símbolo)<br>Información útil sobre el producto.                                                                                      |                    |  |  |
| Símbolos de aviso                                                                                                    |                                                                                                    |                    |  |  |
|                                                                                                    | Peligro general                                                                                                    | Descarga eléctrica |  |  |

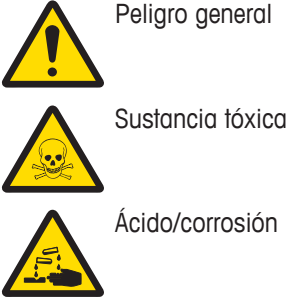

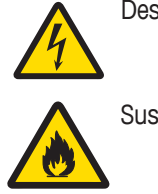

Sustancia inflamable o explosiva

# 2.2 Notas de seguridad específicas del producto

El instrumento se ha probado para los experimentos y los usos previstos indicados en el manual correspondiente. No obstante, esto no le exime de la responsabilidad de realizar sus propias pruebas a los productos que le hayamos suministrado a fin de comprobar su idoneidad para los métodos y propósitos previstos.

#### Uso previsto

Este instrumento está diseñado para que lo use personal cualificado en laboratorios analíticos. El instrumento es adecuado para el procesamiento de reactivos y disolventes.

#### Requisitos de ubicación

El instrumento se ha diseñado para su uso en interiores, en una zona bien ventilada. Evite las siguientes influencias medioambientales:

- Condiciones ambientales diferentes de las especificadas en los datos técnicos
- Vibraciones fuertes
- Luz solar directa
- Atmósfera de gas corrosivo
- Atmósfera explosiva de gases, vapor, niebla, polvo y polvo inflamable
- Campos eléctricos o magnéticos fuertes

#### Cualificación del personal

El uso incorrecto del instrumento o de los productos químicos empleados en el análisis puede producir la muerte o lesiones. Se necesitan estas cualificaciones para usar el instrumento:

- Conocimientos y experiencia para trabajar con sustancias tóxicas y cáusticas
- Conocimientos y experiencia para trabajar con equipos de laboratorio estándares

• Conocimientos y experiencia para trabajar conforme a normas generales de seguridad del laboratorio

#### Responsabilidades del propietario del instrumento

El propietario del instrumento es la persona que lo usa con fines comerciales o que lo pone a disposición de su personal. Esta persona es responsable de velar por la seguridad del producto y la del personal, los usuarios y terceros.

Las responsabilidades del operador son:

- Conocer las normas relacionadas con la seguridad en el puesto de trabajo y velar por su cumplimiento.
- Asegurarse de que el instrumento solo lo usa personal cualificado.
- Definir las responsabilidades relacionadas con la instalación, el funcionamiento, la limpieza, la resolución de problemas y el mantenimiento, y asegurarse de que las tareas se realizan.
- Formar al personal de forma periódica e informarle sobre los peligros.
- Proporcionar al personal el equipo de protección necesario.

#### Apagar el instrumento en situaciones de emergencia

- Extraer el enchufe de la toma eléctrica

#### Ropa de protección

Lleve ropa de protección en el laboratorio mientras trabaje con sustancias peligrosas o tóxicas.

Lleve protección adecuada para los ojos, por ejemplo, unas gafas de seguridad.

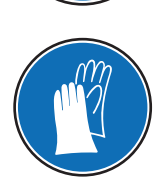

Use unos guantes adecuados cuando manipule productos químicos o sustancias peligrosas, y compruebe su integridad antes de usarlos.

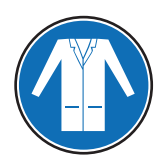

Lleve una bata de laboratorio.

#### Avisos de seguridad

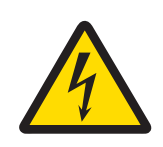

# **ADVERTENCIA**

Peligro de muerte o de lesiones graves por descarga eléctrica

El contacto con piezas que contengan corriente eléctrica activa puede provocar lesiones o la muerte.

- Mantenga todos los cables y las conexiones eléctricas alejados de líquidos.

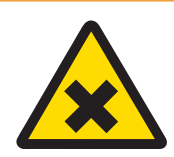

# ADVERTENCIA

#### Peligro de lesiones y de muerte por sustancias nocivas

Los productos químicos pueden causar lesiones si entran en contacto con la piel desnuda o si se inhalan.

- 1 Cuando use productos químicos y disolventes, cumpla las instrucciones del fabricante y las normas generales de seguridad del laboratorio.
- 2 Instale el instrumento en una ubicación bien ventilada.
- 3 Limpie cualquier derrame inmediatamente.
- 4 Si mide sustancias que generan gases tóxicos, coloque el instrumento en una vitrina de gases.

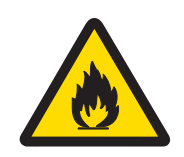

**ADVERTENCIA** 

# Peligro de muerte y de lesiones graves por disolventes inflamables

Los disolventes inflamables pueden prender y provocar fuego y explosiones.

- 1 Mantenga los disolventes inflamables alejados de llamas desnudas.
- 2 Cuando use productos químicos y disolventes, cumpla las instrucciones del fabricante y las normas generales de seguridad del laboratorio.

Cualquier otro tipo de uso y manejo que difiera de los límites establecidos en las especificaciones técnicas sin consentimiento escrito por parte de Mettler-Toledo GmbHse considera no previsto.

# 3 Diseño y función

# 3.1 Visión general

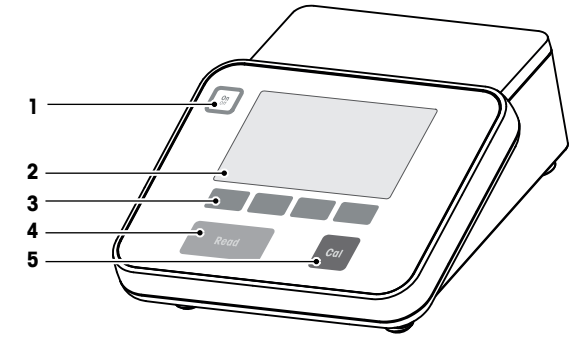

| 1 | Tecla de encendido/apagado | 2 | Pantalla          |
|---|----------------------------|---|-------------------|
| 3 | Teclas de función          | 4 | Tecla <b>Read</b> |
| 5 | Tecla Cal                  |   |                   |

# 3.2 Conexiones del panel posterior

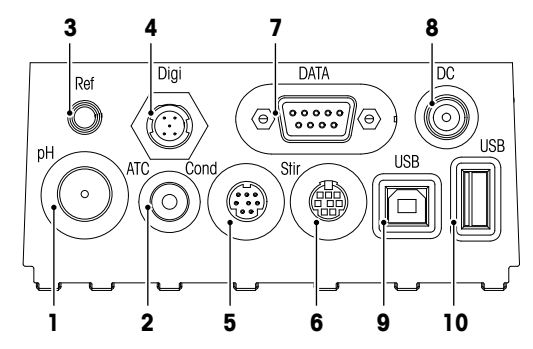

| 1 | Toma BNC para entrada de señal de mV/pH                 | 2  | Toma RCA (cincha) para entrada de señal<br>de temperatura                    |
|---|---------------------------------------------------------|----|------------------------------------------------------------------------------|
| 3 | Toma para electrodos de referencia                      | 4  | Toma para sensor digital (pH o conductivi-<br>dad)                           |
| 5 | Toma mini-DIN para entrada de señal de<br>conductividad | 6  | Toma mini DIN para agitador de METTLER<br>TOLEDO                             |
| 7 | Interfaz RS-232 (impresora)                             | 8  | Toma para fuente de alimentación de CC                                       |
| 9 | Interfaz USB-B (ordenador)                              | 10 | Interfaz USB-A (lápiz USB, impresora, lector de códigos de barras y teclado) |

Asignación de pines para la interfaz RS-232. Puede conectar a esta interfaz impresoras METTLER TOLEDO como la RS-P25.

NC NC NC NC

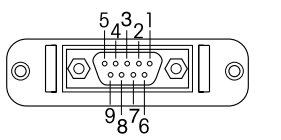

| Pin 1 | NC        | Pin 6 |
|-------|-----------|-------|
| Pin 2 | TxD (out) | Pin 7 |
| Pin 3 | RxD (in)  | Pin 8 |
| Pin 4 | NC        | Pin 9 |
| Pin 5 | RSGND     |       |

# 3.3 Pantalla e iconos

Hay dos modelos disponibles para la representación en la pantalla: modo de información completa, que muestra todos los datos y el modo de detalle de medición uFocus<sup>™</sup>, que expone la información de medición con grandes caracteres. Para alternar entre estas vistas, mantenga pulsada **Read** antes o después de una medición, o durante ella.

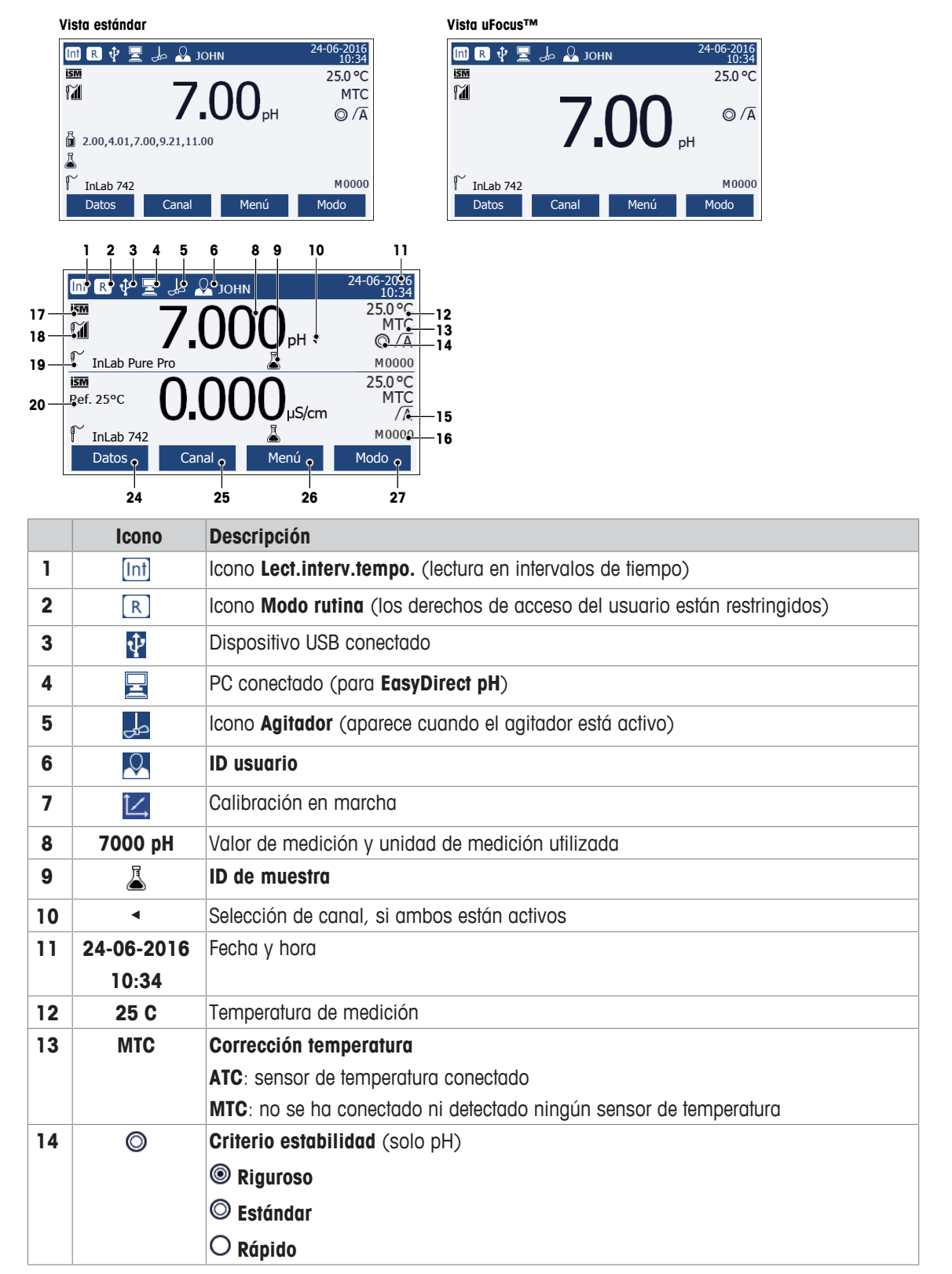

|    | Icono     | Descripción                                                                                          |
|----|-----------|----------------------------------------------------------------------------------------------------|
| 15 | /Ā        | Tipo punto final                                                                                     |
|    |           | A: Automático (la medición se detiene automáticamente cuando la señal es esta-<br>ble)               |
|    |           | M: Manual (para detener automáticamente la medición)                                                 |
|    |           | T: <b>Temporizado</b> (la medición se detiene automáticamente tras el tiempo prestableci-<br>do)     |
|    | $\bigcap$ | Señal de estabilidad se muestra si la señal es estable                                               |
| 16 | М         | Número de conjuntos de datos en la memoria                                                           |
| 17 | ism       | Sensor ISM® conectado                                                                                |
| 18 | 1         | Estado del electrodo de pH                                                                           |
|    |           | M Pendiente: 95-105 %/desviación: ±(0-20) mV (el electrodo se encuentra en buen estado)              |
|    |           | $[\widetilde{\mathbf{M}}]$ Pendiente: 94-90 %/desviación: ±(20-35) mV (hay que limpiar el electrodo) |
|    |           | Ĩ∐ Pendiente: 89-85 %/desviación: ±(>35) mV (el electrodo es antiguo o está de-<br>fectuoso)         |
| 19 |           | ID sensor                                                                                            |
| 20 | Ref.T.    | Temperatura de referencia                                                                            |
| 21 | CC        | La constante de celda del sensor de conductividad                                                    |
| 22 |           | Estándares o grupos de soluciones tampón                                                             |
| 23 | A         | Mensajes de advertencia                                                                              |
| 24 |           | Las teclas de función son botones cuya función cambia según el contexto.                             |
| 25 |           | Consulte [Teclas de función ▶ 9].                                                                    |
| 26 |           |                                                                                                    |
| 27 |           |                                                                                                    |

# 3.4 Controles de las teclas

| Tecla             | Pulsar y soltar                                                           | Mantener pulsada durante 2 segundos                                           |
|-------------------|---------------------------------------------------------------------------|-------------------------------------------------------------------------------|
| On<br>Off         | Enciende el medidor.                                                      | Apaga el medidor.                                                             |
| Read              | Inicia o finaliza la medición (pantalla<br>de medición).                  | Cambia entre la pantalla de detalle de medición y la de información completa. |
|                   | Confirma una entrada o inicia la edi-<br>ción de una tabla.               |                                                                               |
|                   | <ul> <li>Sale del menú y vuelve a la pantalla<br/>de medición.</li> </ul> |                                                                               |
| Cal               | Inicia la calibración.                                                    | Revisa los datos de la última calibración.                                    |
| Teclas de función | La funcionalidad de las teclas de función varía de una pantalla a otra.   |                                                                               |

# 3.5 Teclas de función

El medidor tiene cuatro teclas de función. Las funciones asignadas a las mismas cambian durante el funcionamiento según la aplicación. La asignación se muestra en la línea inferior de la pantalla.

| Datos | Acceder al menú de datos               | Modo  | Cambiar de modo de medición                                 |
|-------|----------------------------------------|-------|-------------------------------------------------------------|
|       |                                        |       | Manténgala pulsada para cambiar la se-<br>lección de canal. |
| Menú  | Acceder a la configuración del medidor | Canal | Seleccionar canales de medición                             |

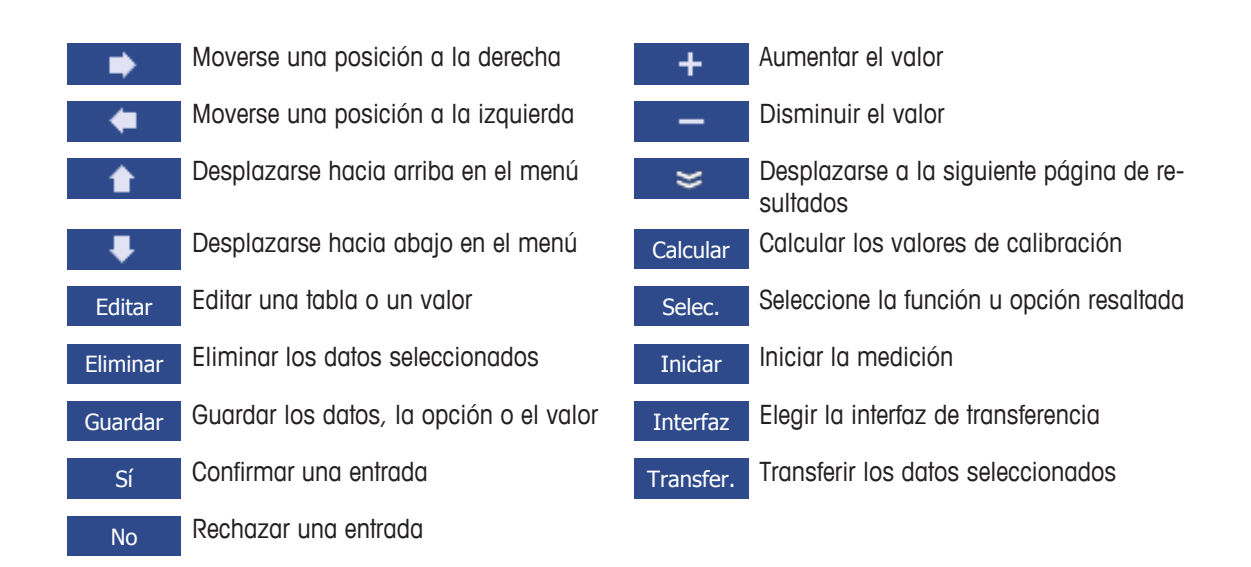

# 3.6 Teclado alfanumérico

# 3.6.1 Introducción de caracteres alfanuméricos

El medidor tiene un teclado en pantalla para introducir IDs, números de serie y PINs. Para estas entradas, se admiten números y letras. Al especificar un PIN, cada carácter introducido se mostrará como un asterisco (\*).

| Introd. ID muestra |         |          |     |  |
|--------------------|---------|----------|-----|--|
|                    |         |          |     |  |
| 1 2                | 3 4 5 6 | 7 8 9    | 0 _ |  |
| QW                 | ERTY    | UIO      | р   |  |
| A S                | DFGH    | JKL      | « » |  |
| ZX                 | C V B N | M Delete | OK  |  |
| Cambiar: 'Read'    |         |          |     |  |
| Salir              | -       | <b>I</b> |     |  |

- 1 Mueva la posición del cursor mediante las teclas 💶 , 🔹 o 👎
- 2 Pulse Read para confirmar una entrada.

⇒ La posición del siguiente carácter que se va a introducir parpadea.

3 Repita estos pasos para introducir más caracteres.

Para eliminar una entrada, seleccione el carácter. Vaya a Eliminar y pulse Read.

4 Para confirmar y guardar las entradas, vaya a **OK** (Aceptar) y pulse **Read**.

0

Para rechazar las entradas, pulse Salir.

## Introducción de IDs o números PIN

Las cuatro teclas de función y la tecla **Read** se utilizan para navegar por el teclado e introducir IDs o números PIN.

Texto de ejemplo: WATER (AGUA)

- 2 Pulse 🗪 una vez

⇒ Se resaltará W.

- 3 Pulse **Read** para introducir **W**.
- 4 Coloque la selección en A, T, E y R, y confirme cada selección con Read.
- 5 Desplácese hasta OK (Aceptar) y pulse Read para guardar el ID.

## Aviso

• En lugar de introducir un ID con el teclado alfanumérico, puede usar también un teclado o un lector de códigos de barras USB. En el caso de que se introduzca o escanee un carácter que no esté disponible en el teclado del instrumento, la entrada se mostrará como un guion bajo (\_).

# 3.6.2 Edición de valores de tablas

El medidor permite introducir, editar o eliminar valores de tablas (por ejemplo, los valores de temperatura y solución tampón de un grupo de soluciones tampón personalizado). Esto se realiza utilizando las teclas de función para desplazarse de una celda a otra.

1 Pulse Read para empezar a editar una celda de la tabla.

⇒ Las teclas de función de la pantalla cambiarán.

2 Pulse + y – para introducir el valor y pulse **Read** para confirmarlo.

🗢 Las teclas de función volverán a cambiar a 🚺 y 📕

- 3 Para eliminar un valor, vaya a una celda y pulse Eliminar.
- 4 Cuando desee terminar de editar la tabla, utilice 1 y v para desplazarse y resaltar Save (Guardar).
- 5 Pulse **Read** para confirmar la acción y salir del menú.

# 3.7 Navegación dentro de un menú

- 1 Pulse Menú para acceder a las opciones de configuración.
- 2 Mueva la selección a un elemento del menú mediante las teclas 🔹 o 🙂 y pulse Selec. para abrir el elemento resaltado.
- 3 Aplique la configuración necesaria con las teclas de navegación.

Si procede, mueva la selección al siguiente elemento del menú de la jerarquía con las teclas **e tec**las **e tec**las **e teclas e teclas e teclas <b>e tec**las **e teclas e teclas e teclas e teclas e teclas <b>e teclas e teclas e te** 

4 Pulse **Salir** para volver a la pantalla del menú anterior o **Read** a fin de volver a la pantalla de medición directamente.

# 3.8 Navegación entre menús

La pantalla del medidor se compone de un marco de medición, las teclas de función, y áreas del menú subyacente y para los iconos de estado. Para acceder a las áreas del menú y desplazarse por ellas, utilice las teclas de función.

- 1 Pulse **Menú** para acceder a las opciones de configuración.
- 2 Mueva la selección a la parte superior de la pantalla para seleccionar la pestaña con las teclas o .

⇒ Se mostrarán las teclas de navegación para moverse hacia la izquierda y derecha.

- 3 Mueva la selección para elegir otra pestaña con las teclas 💶 o
- 4 Pulse Salir para volver a la pantalla de medición.

# 3.9 Tipos de puntos finales

Una opción general que define cómo se debe determinar el punto final de la medición.

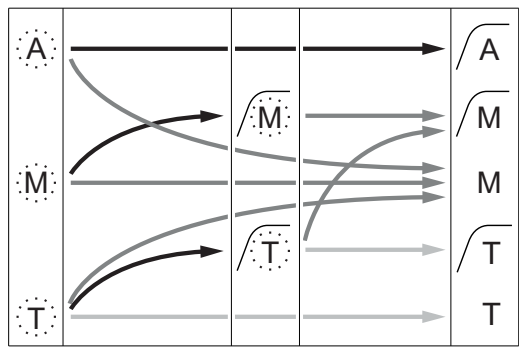

- Ha transcurrido el tiempo de medición definido
- —— El usuario ha pulsado **Read**
- La señal se ha vuelto estable

Medición parada automáticamente, la lectura era estable.

Medición parada manualmente, la lectura era estable.

Medición parada manualmente, la lectura no era estable.

Medición parada después de un tiempo, la lectura era estable.

Medición parada después de un tiempo, la lectura no era estable.

# 4 Puesta en funcionamiento

# 4.1 Contenido de la entrega

Desembale el instrumento y compruebe el contenido de la entrega. Guarde el certificado de calibración en un lugar seguro. SevenCompact™ se suministra con:

- Brazo portaelectrodo uPlace™
- Sensores (versión de kit o según el pedido)
- Adaptador de CA universal
- Cubierta de protección transparente
- CD-ROM con instrucciones de manejo y manual del usuario (inglés, alemán, francés, italiano, español, portugués, polaco, ruso, chino, japonés, coreano y tailandés)
- Versión impresa del manual del usuario (inglés, alemán, francés, italiano, español, portugués y polaco)
- Declaración de conformidad
- Certificado de calibración

# 4.2 Montaje del brazo portaelectrodo uPlace™

El brazo portaelectrodo se puede usar como soporte autónomo o se puede montar a la izquierda o a la derecha del instrumento, según se prefiera. Se puede variar la altura del brazo portaelectrodo mediante el eje de extensión. Use la llave para acoplar la pieza de extensión.

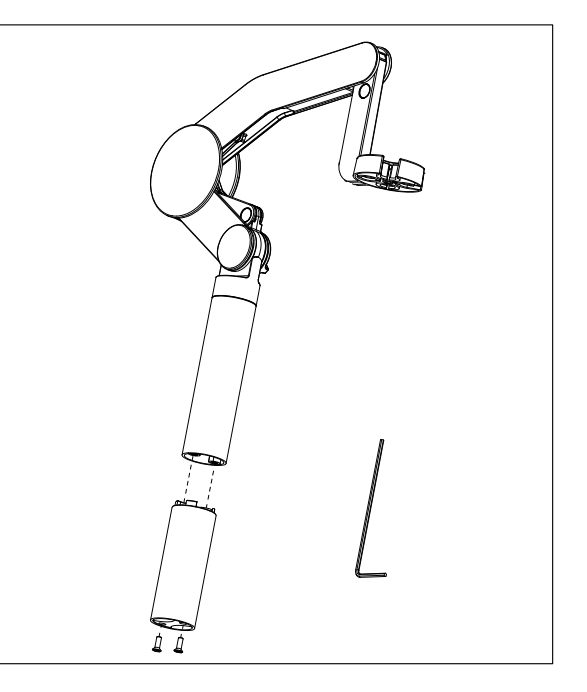

#### Montaje del brazo portaelectrodo

 Use la llave para acoplar la base al brazo portaelectrodo y apriete los tornillos. Ya puede usar el brazo portaelectrodo como soporte autónomo.

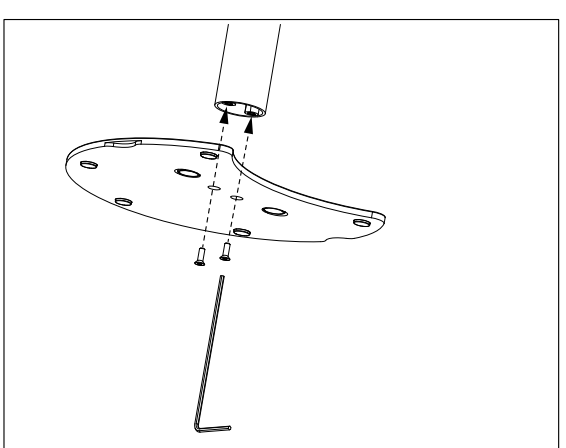

2 A continuación, introduzca la pata del equipo en la base del brazo y gire el equipo en la dirección que indica la flecha para que encaje la pata.

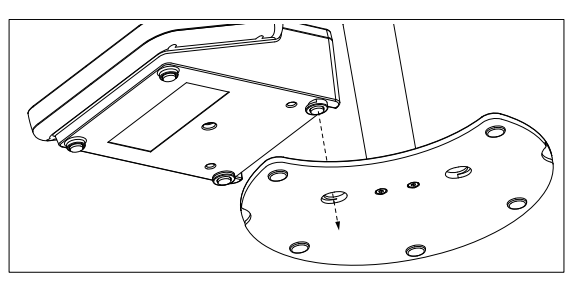

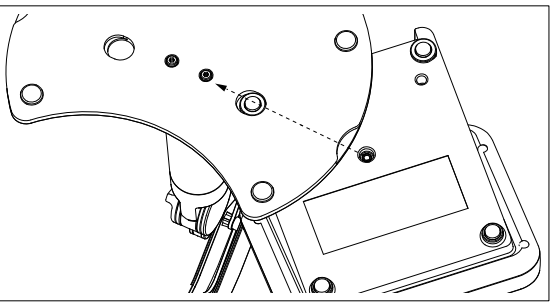

3 Use el tornillo de fijación para acoplar el equipo a la base del brazo.

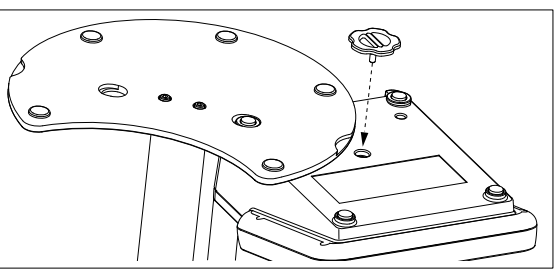

# 4.3 Instalación de la fuente de alimentación

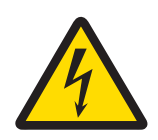

# **ADVERTENCIA**

Peligro de muerte o de lesiones graves por descarga eléctrica

El contacto con piezas que contengan corriente eléctrica activa puede provocar lesiones o la muerte. Si el instrumento no se puede apagar en situaciones de emergencia, este puede sufrir daños y el personal, lesiones.

- 1 Compruebe los cables y el enchufe en busca de daños y sustituya los elementos dañados.
- 2 Asegúrese de que los cables estén dispuestos de modo que no puedan resultar dañados ni interfieran en el funcionamiento.
- 3 Asegúrese de que el enchufe de corriente esté accesible en todo momento.

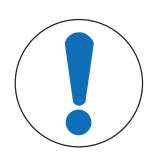

# AVISO

#### Peligro de daños al adaptador de CA por sobrecalientamiento

Si el adaptador de CA está cubierto o en el interior de un contenedor, se sobrecalentará por carecer de suficiente refrigeración.

- 1 No cubra el adaptador de CA.
- 2 No coloque el adaptador de CA en el interior de un contenedor.

El instrumento funciona con un adaptador de CA. El adaptador de CA externa es apto para todos los voltajes incluidos en el intervalo de 100 a 240 V CA  $\pm$ 10 % y de 50 a 60 Hz.

- 1 Inserte el conector correcto en el adaptador de CA hasta que se haya introducido completamente.
- 2 Conecte el cable del adaptador de CA a la toma de CC del instrumento.
- 3 Enchufe el adaptador de CA a la toma de conexión de la pared.

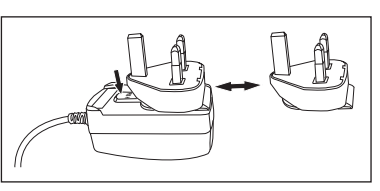

Para extraer el conector, pulse el botón de liberación y retírelo.

# 4.4 Conexión de sensores

Al conectar el sensor, asegúrese de que los enchufes estén bien insertados. Si está usando un sensor con un sensor de temperatura integrado o independiente, conecte el segundo cable en la toma ATC.

#### Ejemplo

 Conecte un sensor de pH a la toma BNC y, si tiene integrado un sensor de temperatura, conecte la toma RCA (cincha) en la entrada ATC.

0

Conecte un sensor de conductividad en la entrada acorde; el sensor de conductividad siempre está integrado y no tiene que conectarse por separado. Si tiene un sensor digital, conéctelo en la entrada digital.

#### Sensor ISM®

Al conectar un sensor ISM<sup>®</sup> al medidor debe cumplirse una de las siguientes condiciones para que los datos de calibración sean transferidos automáticamente desde el chip del sensor al medidor y sean utilizados para otras mediciones. Después de conectar el sensor ISM<sup>®</sup> ...

- Encienda el medidor.
- (Si el medidor ya está encendido) Pulse la tecla READ.
- (Si el medidor ya está encendido) Pulse la tecla CAL.

Recomendamos especialmente apagar el medidor al desconectar el sensor ISM. De esta manera, se asegura de que el sensor no se suprime, mientras el instrumento está leyendo datos provenientes del chip ISM del sensor o enviando datos al mismo.

El **icono** ISM **ISM** aparece en la pantalla y la ID del sensor del chip del sensor queda registrada y aparece en la pantalla.

Se pueden revisar e imprimir en la memoria de datos el historial de calibración, el certificado inicial y la temperatura máxima.

# 4.5 Encendido y apagado del instrumento

#### Encendido

- Pulse y suelte **On/Off** para encender el instrumento.
  - ⇒ Durante unos segundos, se mostrarán la versión de firmware, el número de serie y la fecha actual. Después de ese tiempo, el instrumento estará listo para su uso.

#### Apagado

- Mantenga pulsada la tecla **On/Off** hasta que el instrumento cambie al modo en espera.

#### Aviso

 En el modo en espera, el circuito de control del interruptor On/Off está encendido. El resto del instrumento no se encuentra activo.

# 4.6 Conectividad

Gracias a la tecnología de funcionamiento instantáneo, los lápices USB, los lectores de códigos de barras y las impresoras se detectan automáticamente.

| Conexión       | Uso                                                    |
|----------------|--------------------------------------------------------|
| Interfaz RS232 | Impresoras RS                                          |
| Interfaz USB B | Software para PC EasyDirect pH                         |
| Interfaz USB A | Impresora y lector de códigos de barras USB            |
|                | Lápiz USB con formato de archivos FAT12, FAT16 o FAT32 |

En el caso de que no se produzca una sincronización automática de la velocidad de transmisión de baudios, el instrumento la ajusta con los siguientes valores (solo con tipos de impresoras **RS-P25**, **RS-P26**, **RS-P28**): Velocidad de transmisión de baudios de la impresora: Bits de datos: Paridad: Bits de parada: Handshake: Ninguno

# 5 Configuración del instrumento

| 1. | ID de muestra                                             |   | 5. | Config. sistema                          |
|----|-----------------------------------------------------------|---|----|------------------------------------------|
|    | 1. Introd. ID muestra                                     | - |    | 1. Idioma                                |
|    | 2. Secuencia automática                                   |   |    | 2. Hora y fecha                          |
|    | 3. Selecc. ID muestra                                     |   |    | 3. Control de acceso                     |
|    | 4. Eliminar ID de muestra                                 |   |    | 4. Señal acústica                        |
| 2. | ID usuario                                                |   |    | 5. Mod. Rutina/expert.                   |
|    | 1. Reg. ID usuario                                        |   |    | 6. Config. pantalla                      |
|    | 2. Selecc. ID usuario                                     |   | 6. | Servicio                                 |
|    | 3. Eliminar ID de usuario                                 | _ |    | 1. Actua. software                       |
| 3. | Agitador                                                  |   |    | 2. Exportar configuración a un stick USB |
|    | 1. Agitar antes de medir                                  |   |    | 3. Rest.conf.fábrica                     |
|    | 2. Agitar durante la medición                             |   | 7. | Autocomprob. equipo                      |
|    | 3. Vel. agitación                                         |   |    |                                          |
|    | 4. Configuración del voltaje para el agitador             |   |    |                                          |
| 4. | Almac. de datos                                           |   |    |                                          |
|    | 1. Modo de almac.                                         |   |    |                                          |
|    | 2. Destino de almac.     3. Lecturas intervalos de tiempo |   |    |                                          |
|    |                                                           |   |    |                                          |
|    | 4. Formato de impresión                                   |   |    |                                          |

# 5.1 ID de muestra

# Navegación: Menú > $\frac{1}{10}$ > ID de muestra

| Parámetro                 | Denominación                                                                                                    | Valor                                 |
|---------------------------|----------------------------------------------------------------------------------------------------|---------------------------------------|
| Introd. ID<br>muestra     | Puede introducir un ID de muestra alfanumérico de hasta 16 caracteres.                                                                                                    | 116 caracteres                        |
|                           | En la memoria se puede almacenar una lista con un máximo<br>de 10 ID de muestra para su selección. Si ya se ha almacena-<br>do el número máximo de ID, el medidor mostrará el mensaje<br><b>Memoria Ilena</b> .                                                                                                    |                                       |
| Secuencia auto-<br>mática | Activar: Al usar esta configuración se incrementará automáti-<br>camente el ID de muestra en un punto para cada lectura. Si el<br>último carácter del ID de muestra no es un número, se añadirá<br>el número 1 al ID de muestra en la segunda muestra. Esto<br>obliga a que el ID de muestra tenga menos de 16 caracteres.<br>Desactivar: el ID de muestra no se incrementará de forma au- | Activar   Desactivar                  |
|                           | tomática.                                                                                                    |                                       |
| Selecc. ID<br>muestra     | Para seleccionar un ID de muestra de una lista de ID de mues-<br>tra ya introducidos.                                                                                                    | Lista de ID de muestra<br>disponibles |
| Eliminar ID de<br>muestra | Para eliminar un ID de muestra existente de la lista, seleccione<br>el que desee suprimir y pulse <b>Read</b> .                                                                                                    | Lista de ID de muestra<br>disponibles |

# 5.2 ID de usuario

# Navegación: Menú > $\frac{1}{60}$ > ID usuario

| Parámetro                 | Denominación                                                                                                    | Valor                                 |
|---------------------------|----------------------------------------------------------------------------------------------------|---------------------------------------|
| Reg. ID usuario           | Puede introducir un ID de usuario alfanumérico de hasta 16<br>caracteres. En la memoria se puede almacenar una lista con<br>un máximo de 10 ID de usuario para su selección. Si ya se ha<br>almacenado el número máximo de ID, el medidor mostrará el<br>mensaje <b>Memoria Ilena</b> . | 116 caracteres                        |
| Selecc. ID<br>usuario     | Para seleccionar un usuario de una lista de los existentes.                                                                                                    | Lista de ID de usuario<br>disponibles |
| Eliminar ID de<br>usuario | Para eliminar un ID de usuario existente de la lista, seleccione<br>el que desee suprimir y pulse <b>Read</b> .                                                                                                    | Lista de ID de usuario<br>disponibles |

# 5.3 Agitador

Puede conectar el agitador magnético externo de METTLER TOLEDO al instrumento. El agitador recibe la alimentación del instrumento y se pone en marcha o se detiene automáticamente según la configuración.

Si hay un agitador compacto o uMix conectado a la salida del agitador, se podrá seleccionar la opción **Agitar durante la medición** o **Agitar antes de medir**. Cuando el agitador está activo, se muestra el símbolo Ja.

| Parámetro                                                           | Denominación                                                                                                    | Valor                |  |
|---------------------------------------------------------------------|----------------------------------------------------------------------------------------------------|----------------------|--|
| Agitar antes de<br>medir                                            | Activar: si se usa esta opción, se incluirá un periodo de agita-<br>ción antes de iniciar la medición (tras pulsar <b>Read</b> ).                                      | Activar   Desactivar |  |
|                                                                     | <b>Desactivar</b> : no se producirá ninguna agitación antes de la me-<br>dición.                                                                                       |                      |  |
| Registrar la ho-<br>ra                                              | Define la duración de la agitación (en [s]) si se ha activado <b>Agitar antes de medir</b> .                                                                           | 360                  |  |
| Agitar durante<br>la medición                                       | <b>Activar</b> : si se usa esta opción, se producirá una agitación du-<br>rante la medición. Cuando se detenga la medición, el agitador<br>se apagará automáticamente. |                      |  |
|                                                                     | <b>Desactivar</b> : no se producirá ninguna agitación durante la me-<br>dición.                                                                                        |                      |  |
| Vel. agitación                                                      | Define la velocidad de agitación en los pasos, según sus pre-<br>ferencias y las características de la muestra.                                                        | 15                   |  |
| Configuración Define los voltajes mínimo y máximo para el agitador. |                                                                                                    | 0,58,0 V             |  |
| del voltaje para<br>el agitador                                     | voltaje paraVel. agitación 1: Define el voltaje de la velocidad de agitaciónagitadormás baja.                                                                          |                      |  |
|                                                                     | <b>Vel. agitación 5</b> : Define el voltaje de la velocidad de agitación más alta.                                                                                     |                      |  |

Navegación: Menú > 🔓 > Agitador

# **5.4** Almacenamiento de datos

# Navegación: Menú > $\frac{1}{10}$ > Almac. de datos

El medidor almacena hasta 2000 conjuntos de datos de medición en la memoria. El número de conjuntos de datos ya almacenados en la memoria se indica en la pantalla con "MXXXX". Se mostrará un mensaje cuando la memoria esté llena. Para guardar más mediciones cuando la memoria esté llena, primero tendrá que eliminar datos. Puede seleccionar entre almacenamiento manual y automático. Pulse **Salir** para descartar las lecturas del punto final.

| Parámetro              | Denominación                                                                                                    | Valor                                      |
|------------------------|----------------------------------------------------------------------------------------------------|--------------------------------------------|
| Modo de almac.         | Almacenamiento auto.: almacena todas las lecturas encontra-<br>das en la memoria o las transfiere a la interfaz, o realiza am-<br>bas acciones, automáticamente.                                                                                                    | Almacenamiento au-<br>to.   Almace. manual |
|                        | Almace. manual: si se selecciona, se mostrará Guardar en la pantalla en cuanto se haya encontrado una medición en un punto final. Pulse Guardar para guardar o transferir las lecturas del punto final. Las lecturas solo se pueden almacenar una vez. Una vez que se almacenan los datos, Guardar dejará de mostrarse en la pantalla de medición. |                                            |
| Destino de al-<br>mac. | Seleccione si transferir los datos a la memoria, la impresora o el <b>Ordenador</b> .                                                                                                    | Memoria   Impresora  <br>Ordenador         |
|                        | <b>Memoria</b> : los datos se almacenarán en la memoria interna del instrumento.                                                                                                    |                                            |
|                        | Impresora: los datos se imprimirán mediante la impresora co-<br>nectada.                                                                                                    |                                            |
|                        | Ordenador: los datos se transferirán al PC conectado, el cual debe estar ejecutando EasyDirect pH.                                                                                                    |                                            |

| Lect.interv.tem-<br>po. | Activa la función para medir en intervalos.<br>La serie de medición se detiene de acuerdo con el formato de<br>punto final seleccionado o manualmente mediante <b>Read</b> . | Activar   Desactivar |
|-------------------------|----------------------------------------------------------------------------------------------------|----------------------|
| Periodo tiempo          | Define el intervalo de tiempo entre los puntos de medición (en [s]) si se ha activado <b>Lect.interv.tempo.</b> .                                                            | 33600                |

# 5.5 Configuración del sistema

# 5.5.1 Idioma

Navegación: Menú > 🔐 > Config. sistema > Idioma

| Parámetro | Denominación                                        | Valor                                                                                                    |
|-----------|-----------------------------------------------------|----------------------------------------------------------------------------------------------------|
| ldioma    | Define el idioma de funcionamiento del instrumento. | Inglés   alemán   fran-<br>cés   italiano   español<br>  portugués   ruso   po-<br>laco   chino   coreano  <br>japonés   tailandés |

# 5.5.2 Fecha y hora

# Navegación: Menú > $\frac{1}{2}$ > Config. sistema > Hora y fecha

Al iniciar el dispositivo de medición por primera vez, aparecerá de forma automática la pantalla para introducir la hora y la fecha.

| Parámetro    | Denominación                                                                                                    | Valor                                  |
|--------------|----------------------------------------------------------------------------------------------------|----------------------------------------|
| Hora         | Define la hora y el formato de la hora para el funcionamiento del instrumento.                                                | 12 horas   24 horas                    |
|              | Formato de 24 horas (por ejemplo, 06:56 y 18:56)<br>Formato de 12 horas (por ejemplo, 06:56 a.m. y 06:56 p.<br>m.)            |                                        |
| Hora y fecha | Define la fecha y el formato de fecha para el funcionamiento del instrumento.                                                 | Lista de formatos de fecha disponibles |
|              | <b>Fecha</b><br>28-11-20xx (día-mes-año)<br>11-28-20xx (mes-día-año)<br>28-Nov-20xx (día-mes-año)<br>28/11/20xx (día-mes-año) |                                        |

# 5.5.3 Control de acceso

# Navegación: Menú > $\frac{1}{20}$ > Config. sistema > Control de acceso

Puede introducir un máximo de seis caracteres para el PIN. En la configuración predeterminada de fábrica, el PIN para eliminar datos está definido como 000000 y está activado; no hay definido ningún inicio de sesión y contraseña para el instrumento.

| Parámetro       | Denominación                                                                                                    | Valor                |
|-----------------|----------------------------------------------------------------------------------------------------|----------------------|
| Config. sistema | Si desea habilitar la protección con PIN para el control de ac-<br>ceso requerido, establezca el valor en ON (Activado). Cuando<br>se selecciona, aparecerá la ventana para introducir un PIN al-<br>fanumérico. | 16 caracteres        |
| Borrar datos    | Define si la eliminación de datos está protegida con PIN.                                                                                                    | Activar   Desactivar |
| Acceso equipo   | Define si el inicio de sesión en el instrumento está protegido<br>con PIN.                                                                                                    | Activar   Desactivar |

# 5.5.4 Señal acústica

| Navegación: Menú : | > # | ັ > | Config. | sistema | > | Señal | acústica |
|--------------------|-----|-----|---------|---------|---|-------|----------|
|--------------------|-----|-----|---------|---------|---|-------|----------|

| Parámetro      | Denominación                                    | Valor                                                    |
|----------------|-------------------------------------------------|----------------------------------------------------------|
| Señal acústica | Define si se debe habilitar una señal de audio. | Pulsar la tecla   Alar-<br>mas   Medicion punto<br>final |

# 5.5.5 Modo de operador

## Navegación: Menú > 🕼 > Config. sistema > Modo rutina / experto

El concepto de los dos modos de funcionamiento es una función GLP que garantiza que no pueda eliminarse ni modificarse accidentalmente la configuración o los datos guardados en condiciones de trabajo rutinarias.

El medidor solo permite las siguientes funciones en el modo rutinario:

- Calibración y medición
- Edición de IDs de usuario, muestra y sensor
- Edición de la MTC de temperatura
- Edición de la configuración de transferencia de datos
- Edición de la configuración del sistema (protegido con PIN)
- Ejecución del autoajuste del instrumento
- Almacenamiento, visualización, impresión y exportación de datos
- Exportación de opciones de configuración a un lápiz USB

| Parámetro                | Denominación                                                                                                    | Valor                         |
|--------------------------|----------------------------------------------------------------------------------------------------|-------------------------------|
| Modo rutina /<br>experto | <b>Modo rutina</b> : Algunas opciones del menú están bloqueadas.<br><b>Modo experto</b> : la configuración predeterminada de fábrica tie-<br>ne habilitadas todas las funciones del medidor. | Modo rutina   Modo<br>experto |

# 5.5.6 Configuración de la pantalla

# Navegación: Menú > 🕼 > Config. sistema > Config. pantalla

| Parámetro               | Denominación                                                                                                    | Valor                         |
|-------------------------|----------------------------------------------------------------------------------------------------|-------------------------------|
| Lum. pantalla           | Define el brillo de la pantalla.                                                                                         | 116                           |
| Salvapantallas          | Define si se debe usar el salvapantallas.                                                                                | Activar   Desactivar          |
| Periodo tiempo          | Define el tiempo (en [min]) tras el que se va a activar el sal-<br>vapantallas a partir de la última acción del usuario. | 599                           |
| Color de la<br>pantalla | Define el color de fondo de la pantalla.                                                                                 | Azul   Gris   Rojo  <br>Verde |

# 5.6 Mantenimiento

Navegación: Menú > 🖓 > Servicio > Actua. software

|  | $\backslash$ |
|--|--------------|
|  | ,            |
|  |              |

# AVISO

#### Peligro de pérdida de datos por reinicio

Al realizar una actualización de software, toda la configuración recuperará los valores predeterminados y se eliminarán todos los datos.

Puede efectuar una actualización de software mediante un lápiz USB.

- Asegúrese de que el firmware se encuentre en el directorio raíz del lápiz USB y tenga el nombre S<xxx>v<yyy>.bin, donde <xxx> es el número del tipo de instrumento y <yyy>, el número de versión.
- 1 Conecte el lápiz USB al instrumento.

- 2 Seleccione la opción Actua. software.
  - ⇒ Se mostrará un mensaje en el que se indicará que la actualización de software se encuentra en progreso.
- 3 Cuando se haya completado la actualización de software, tendrá que reiniciar el instrumento para que se apliquen los cambios.

#### **Aviso**

- El instrumento se revertirá a la configuración de fábrica. Se eliminarán todos los datos y el PIN volverá a estar definido como "000000".
- Si se extra el lápiz USB durante el proceso de actualización o se interrumpe la conexión a la fuente de alimentación, el instrumento dejará de funcionar. Pónganse en contacto con el servicio de METTLER TOLEDO para recibir asistencia.

#### Exportar configuración a un stick USB

Con esta función, puede exportar la configuración. Por ejemplo, se podrían enviar por correo electrónico al servicio de METTLER TOLEDO .

- 1 Inserte el lápiz USB en la interfaz correspondiente del medidor.
  - 🗢 🗢 Aparecerá 🙀 en la pantalla.
- 2 Seleccione Exportar configuración a un stick USB en el menú de servicio para iniciar la transferencia.
- ⇒ El instrumento ha creado una nueva carpeta en el lápiz USB cuyo nombre se corresponde con la fecha en el formato internacional. Es decir, la fecha "25<sup>th</sup> de noviembre de 2016" pasa a ser "20161125".
- El archivo exportado tiene formato de texto (extensión .txt). El nombre de archivo consta de la hora en formato de 24 horas (horas, minutos y segundos) con el prefijo S. Es decir, la hora "15:12:25 (3:12:25 p. m.)" pasa a ser "S151225.txt".

#### Aviso

• Si se pulsa Salir durante la exportación, se cancelará el proceso.

#### Rest.conf.fábrica

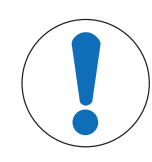

#### Peligro de pérdida de datos por reinicio

Al realizar un restablecimiento a la configuración de fábrica, toda la configuración recuperará los valores predeterminados y se eliminarán todos los datos.

1 Seleccione la opción Rest.conf.fábrica.

**AVISO** 

⇒ Aparecerá un cuadro de diálogo.

- 2 Pulse Sí para confirmar el procedimiento.
- El instrumento se habrá revertido a la configuración de fábrica. Se habrán eliminado todos los datos y el PIN habrá vuelto a estar definido como "000000".

# 5.7 Autoajuste del instrumento

#### Navegación: Menú > 🖉 > Servicio > Autocomprob. equipo

El autoajuste del instrumento requiere la interacción del usuario.

- 1 Seleccione la opción Autocomprob. equipo.
- ⇒ Se realizará una prueba de pantalla. Después, se mostrará la pantalla de autoajuste.
- 2 Pulse las teclas de función del teclado una a una en cualquier orden.
  - ⇒ Tras unos segundos, se mostrará el resultado del autoajuste.
  - ⇒ El medidor vuelve automáticamente al menú de configuración del sistema.

#### Aviso

- Debe terminar de pulsar todas las teclas en dos minutos, de lo contrario se mostrará Fallo autocomprob. y tendrá que repetir el procedimiento.
- Si aparecen mensajes de error reiteradamente, póngase en contacto con el servicio de METTLER TOLEDO.

# 6 Medición del pH

# 6.1 Configuración de la medición

# Navegación: Menú > pH

| 1. | ID / SN del sensor             | 4 |    | Tipo punto final       |
|----|--------------------------------|---|----|------------------------|
|    | 1. Intro.ID / SN sensor        | 5 | i. | Config. Temp.          |
|    | 2. Selec. ID sensor            |   |    | 1. Config.temp. MTC    |
|    | 2. Eliminar ID de sensor       |   |    | 2. Unidad temperatura  |
| 2. | Config. Cal.                   |   |    | 3. Recono.sensor temp. |
|    | 1. Grupo tampones / estándares | 6 | i. | Límites de medición    |
|    | 2. Modo de calibración         |   |    | 1. Límite de pH        |
|    | 3. Recordatorio cal.           |   |    | 2. Límite de mV        |
| 3. | Config. de medición            |   |    | 3. Límite mV rel.      |
|    | 1. Resolu. medición            |   |    | 4. Lím. temperatura    |
|    | 2. Criterio estabilidad        |   |    |                        |
|    | 3. Offset de mV rel.           |   |    |                        |

# 6.1.1 ID de sensor/números de serie

# Navegación: Menú > pH > ID sensor

Al conectar un **sensor ISM**® al medidor, éste:

- reconocerá automáticamente el sensor al encenderse (otra alternativa, es pulsar read o cal)
- cargue la ID del sensor, el SN del sensor y el tipo de sensor almacenados, así como los datos de calibración más recientes de este sensor
- utilice esta calibración para medidas posteriores

La ID de sensor para sensores ISM<sup>®</sup> se puede modificar. Sin embargo, no se pueden modificar la entrada de SN sensor ni el tipo de sensor.

| Parámetro | Denominación                                                                                                    | Valor          |
|-----------|----------------------------------------------------------------------------------------------------|----------------|
| ID sensor | ID sensor Introduzca ID alfanuméricos para los sensores.                                                                                                    |                |
|           | En la memoria se puede almacenar una lista con un máximo<br>de 30 ID de sensor para su selección. Si ya se ha almacenado<br>el número máximo de ID, el medidor mostrará el mensaje <b>Me-<br/>moria Ilena</b> . |                |
| SN sensor | Introduzca números de serie alfanuméricos para los sensores.<br>Los números de serie de los sensores ISM <sup>®</sup> se detectan de for-<br>ma automática.                                                     | 112 caracteres |

Si se ingresa una nueva ID sensor, se cargará el offset y pendiente de calibración teórica para este tipo de electrodos. El sensor se debe calibrar nuevamente.

Si se ingresa una ID sensor que ya está en la memoria del medidor y ha sido calibrado anteriormente, se cargará el dato de calibración específico para esta ID sensor.

| Selec. ID sen- | Para seleccionar un sensor de una lista de los existentes. Si se selecciona un ID de sensor que se haya calibrado con anterio- | Lista de ID de sensor |
|----------------|----------------------------------------------------------------------------------------------------|-----------------------|
| sor            | ridad, se cargarán los datos de calibración específicos de él.                                                                 | disponibles           |
| Eliminar ID de | Para eliminar un ID de sensor existente de la lista, seleccione                                                                | Lista de ID de sensor |
| sensor         | el que desee suprimir y pulse <b>Read</b> .                                                                                    | disponibles           |

# 6.1.2 Configuración de la calibración

| Naveaación: | Menú > r | oH : | > | Configuración | de | la | calibración  |
|-------------|----------|------|---|---------------|----|----|--------------|
| navogaoioni |          |      |   | oomigaraoron  |    |    | Valleravioli |

| Parámetro           | Denominación                                                                                                    | Valor                                     |
|---------------------|----------------------------------------------------------------------------------------------------|-------------------------------------------|
| Grupo tampo-<br>nes | <b>Grupo de tampones predefinidos</b> : es posible seleccionar un grupo de soluciones tampón de los ocho predefinidos.                                                                                                    | Grupo de tampones<br>predefinidos   Grupo |
|                     | <b>Grupo tampones personalizado</b> : es posible crear un conjunto de soluciones tampón de pH definidas por el usuario con hasta 5 temperaturas distintas. La diferencia de temperatura debe ser de al menos 5 C y la diferencia entre los valores de pH debe ser de al menos 1. | tampones personali-<br>zado               |
|                     | Al cambiar de un grupo de soluciones tampón predefinido a<br>uno personalizado, pulse <b>Guardar</b> en la tabla, aunque no se<br>haya cambiado ningún valor.                                                                                                    |                                           |

#### Lista de soluciones tampón

| B1 | 1,68  | 4,01  | 7,00  | 10,01 |        | (a 25 C) | Mettler (EE. UU.)                   |
|----|-------|-------|-------|-------|--------|----------|-------------------------------------|
| B2 | 2,00  | 4,01  | 7,00  | 9,21  | 11,00  | (a 25 C) | Mettler (Europa)                    |
| B3 | 2,00  | 4,00  | 7,00  | 9,00  | 12,00  | (a 20 C) | Solución tampón Merck es-<br>tándar |
| B4 | 1,680 | 4,008 | 6,865 | 9,184 | 12,454 | (a 25 C) | DIN19266:2000                       |
| B5 | 1,09  | 4,65  | 6,79  | 9,23  | 12,75  | (a 25 C) | DIN19267                            |
| B6 | 1,680 | 4,003 | 6,864 | 9,182 | 12,460 | (a 25 C) | Chino                               |
| B7 | 2,00  | 4,01  | 7,00  | 10,00 |        | (a 25 C) | Solución tampón técnica             |
| B8 | 1,679 | 4,008 | 6,865 | 9,180 |        | (a 25 C) | JIS Z 8802                          |

Las tablas de temperatura para estos tampones se programan en el medidor y se pueden encontrar en el "apéndice".

| Parámetro                | Denominación                                                                                                    | Valor                |
|--------------------------|----------------------------------------------------------------------------------------------------|----------------------|
| Modo de cali-<br>bración | Segmentada: la curva de calibración está formada por seg-<br>mentos de líneas que unen entre sí los puntos de calibración<br>individuales. Se recomienda el método segmentado siempre<br>que se requiera una alta precisión. | Segmentada   Lineal  |
|                          | Lineal: la curva de calibración se determina mediante regre-<br>sión lineal. Este método se recomienda para muestras con va-<br>lores que varían mucho.                                                                      |                      |
| Recordatorio<br>cal.     | Si se activa, aparecerá un recordatorio para realizar la calibra-<br>ción tras un periodo definido.                                                                                                    | Activar   Desactivar |

# Vea también a este respecto

Apéndice [> 46]

# 6.1.3 Configuración de la medición

#### Navegación: Menú > pH > Config. de medición

| Parámetro                 | Denominación                                                                                                    | Valor  |
|---------------------------|----------------------------------------------------------------------------------------------------|--------|
| Resolución de<br>medición | Se debe configurar la resolución del pH y mV para la pantalla.<br>Se pueden elegir hasta 3 cifras decimales, según la unidad de<br>medición. | pH ∣mV |

# Cifras decimales

| mV     | Х     | ninguna cifra decimal |
|--------|-------|-----------------------|
| pH, mV | Х, Х  | una cifra decimal     |
| рН     | X,XX  | dos cifras decimales  |
| рН     | X,XXX | tres cifras decimales |

| Parámetro                 | Denominación                                                                                                   | Valor                                          |  |  |  |  |
|---------------------------|----------------------------------------------------------------------------------------------------|------------------------------------------------|--|--|--|--|
| Criterio estabi-<br>lidad | Riguroso   Estándar  <br>Rápido                                                                                |                                                |  |  |  |  |
|                           | <b>Estándar</b> : la señal medida no debe cambiar en más de 0,1 mV en 6 segundos.                              |                                                |  |  |  |  |
|                           | Icono de estabilidad rápida <b>Rápido</b> : la señal medida no debe cambiar en más de 0,6 mV en 4 segundos.    |                                                |  |  |  |  |
| Offset de mV<br>rel.      | Desviación de mV rel.: En el modo mV rel., el valor de la des-<br>viación se resta del valor medido.           | Entrar valor offset  <br>Test muestra de refe- |  |  |  |  |
|                           | Entrar valor offset: se puede introducir un valor de desviación.                                               | rencia                                         |  |  |  |  |
|                           | <b>Test muestra de referencia</b> : determina la desviación midiendo el valor mV de una muestra de referencia. |                                                |  |  |  |  |
| Entrar valor off-<br>set  | Permite introducir un valor de medición en mV.                                                                 | -1999,9+1999,9                                 |  |  |  |  |

## Test muestra de referencia

- 1 Coloque un electrodo en la muestra de referencia.
- 2 Pulse **Iniciar** para iniciar la medición de referencia y espere hasta que se detenga la pantalla de medición.
  - 0
- 3 Pulse Read para finalizar manualmente la medición.
- 4 Pulse Guardar para introducir el valor mV medido como la desviación en el medidor.

# 6.1.4 Tipo de punto final

#### Navegación: Menú > pH > Tipo punto final

| Parámetro                                                                                                    | Denominación                                                                                                    | Valor                                |
|----------------------------------------------------------------------------------------------------|----------------------------------------------------------------------------------------------------|--------------------------------------|
| Tipo punto finalAutomático: el medidor determina cuándo se debe detener<br>una medición, según el criterio de estabilidad programado. |                                                                                                    | Automático   Manual  <br>Temporizado |
|                                                                                                    | Manual: el usuario debe detener la medición de forma ma-<br>nual.                                                                            |                                      |
|                                                                                                    | <b>Temporizado</b> : el medidor detiene la medición tras un intervalo de tiempo definido.                                                    |                                      |
| Registrar la ho-<br>ra                                                                                                    | Periodo (en [s]) hasta el que se llega al punto final de la me-<br>dición si <b>Tipo punto final</b> está definido como <b>Temporizado</b> . | 53600 s                              |

#### Vea también a este respecto

Tipos de puntos finales [> 11]

# 6.1.5 Configuración de la temperatura

# Navegación: Menú > pH > Configuración temperatura

| Parámetro                                      | Denominación                                                                                                    | Valor                      |
|------------------------------------------------|----------------------------------------------------------------------------------------------------|----------------------------|
| Config.temp.<br>MTC                            | Si el medidor no detecta un sensor de temperatura, se mostra-<br>rá <b>MTC</b> en la pantalla. En este caso, la temperatura de la<br>muestra se debe introducir a mano.                                                                                                    | -30 C130 C I<br>-22 F266 F |
| Unidad tempe-<br>ratura                        | Define la unidad de temperatura aplicable para las medicio-<br>nes. El valor de temperatura se convierte automáticamente en-<br>tre las dos unidades.                                                                                                    | CIF                        |
| Reconocimiento<br>del sensor de<br>temperatura | Puede seleccionar entre el reconocimiento automático o la se-<br>lección manual del tipo de sensor de temperatura. Para tempe-<br>raturas inferiores a 100 C, el instrumento puede distinguir con<br>fiabilidad entre NTC30 k $\Omega$ y Pt1000. Sin embargo, a tempera-<br>turas más elevadas, hay que seleccionar el tipo de sensor de<br>temperatura manualmente. | Automático   Manual        |

| Reconocimiento | Define el tipo de sensor de temperatura que se debe usar si se | NTC30 kOhm |
|----------------|----------------------------------------------------------------|------------|
| del sensor de  | selecciona Manual.                                             | Pt 1000    |
| temperatura    |                                                                |            |

# 6.1.6 Límites de medición

Es posible definir los límites máximo y mínimo de los datos de medición. Si se supera o no se alcanza un límite (dicho de otro modo, si es menor o mayor que un valor específico), se mostrará una advertencia en la pantalla, que podría ir acompañada de una señal acústica. Además, el mensaje **¡Fuera de límites!** aparecerá en la impresión GLP.

Navegación: Menú > pH > Límites de medición

| Parámetro             | Denominación                                            | Valor                     |
|-----------------------|---------------------------------------------------------|---------------------------|
| Límite de pH          | Define los límites máximo y mínimo (en [pH]).           | -2,00020,000              |
| Límite de mV          | Define los límites máximo y mínimo (en [mV]).           | -1999,91999,9             |
| Límite mV rel.        | Define los límites máximo y mínimo (en [mV]).           | -1999,91999,9             |
| Lím. temperatu-<br>ra | Define los límites máximo y mínimo para la temperatura. | -30130 C   -22,0<br>266 F |

# 6.2 Calibración del sensor

El medidor permite efectuar calibraciones con hasta 5 puntos. La calibración solo se puede realizar en la pantalla de información completa. Si se inicia una calibración pulsando la tecla **Cal** mientras en el instrumento se muestra la pantalla de detalle, se pasará de forma automática a la de información completa.

#### Aviso

- Le recomendamos que utilice un sensor de temperatura o un electrodo con sensor de temperatura incorporado.
- Si utiliza el modo MTC, deberá introducir el valor correcto de temperatura y mantener todas las soluciones tampón y de muestra en la temperatura establecida.
- Para garantizar que obtiene las lecturas de pH más precisas posibles, se recomienda realizar calibraciones con regularidad.

# 6.2.1 Ejecución de una calibración de un punto de pH

Antes de realizar una calibración, seleccione el canal de pH mediante la tecla Canal.

- Mantenga pulsada Read para cambiar el modo de visualización (uFocus™).
- Asegúrese de haber seleccionado el grupo de soluciones tampón pertinente.
- Coloque el sensor en la solución tampón de calibración y pulse Cal.
   ⇒ Se mostrará Cal 1 en la pantalla y el icono Tipo punto final parpadeará.
- 2 El icono / aparecerá en cuanto la señal sea estable; la medición se detendrá de forma automática si se ha seleccionado **Tipo punto final > Automático**.
  - 0

Para detener la medición manualmente, pulse Read.

⇒ Se mostrarán dos botones de función: Salir y Calcular.

3 Pulse **Calcular** para aceptar la calibración.

⇒ El valor de desviación y el de pendiente se muestran en la pantalla.

4 Pulse Guardar para guardar el resultado.

Pulse Salir para rechazar la calibración y volver a la pantalla de medición.

#### Aviso

0

 Con la calibración de un punto solo se ajusta la desviación. Si el sensor ya se ha calibrado con anterioridad mediante una calibración multipunto, se conservará la pendiente guardada previamente. En caso contrario, se utilizará la pendiente teórica (-59,16 mV/pH).

#### Vea también a este respecto

- Configuración de la calibración [> 23]
- Tipos de puntos finales [> 11]

# 6.2.2 Ejecución de una calibración multipunto de pH

Antes de realizar una calibración, seleccione el canal de pH mediante la tecla Canal.

- Mantenga pulsada **Read** para cambiar el modo de visualización (uFocus<sup>™</sup>).
- Seleccione el canal con la tecla Canal.
- Asegúrese de haber seleccionado las soluciones tampón pertinentes.
- 1 Coloque el sensor en la solución tampón y pulse Cal.
  - ⇒ Se mostrará Cal 1 en la pantalla y el icono Tipo punto final parpadeará.
- 2 El icono / aparecerá en cuanto la señal sea estable; la medición se detendrá de forma automática si se ha seleccionado Tipo punto final > Automático.
   o

Para detener la medición manualmente, pulse Read.

- 3 Lave el sensor con agua desionizada y colóquelo en el siguiente estándar o solución tampón de calibración.
- 4 Pulse Cal.
  - ⇒ Se mostrará Cal 2 en la pantalla y el icono Tipo punto final parpadeará.
- 5 El icono / aparecerá en cuanto la señal sea estable; la medición se detendrá de forma automática si se ha seleccionado **Tipo punto final > Automático**.

0

0

Para detener la medición manualmente, pulse Read.

- 6 Limpie el sensor con agua desionizada y repita los pasos con todas las soluciones tampón.
- 7 Pulse **Calcular** para aceptar el procedimiento de calibración. El medidor pondrá fin a la calibración de forma automática cuando se hayan efectuado cinco calibraciones.
  - ⇒ El valor de desviación y el de pendiente se muestran en la pantalla.
- 8 Pulse **Pulse** para desplazarse a la siguiente página de resultados.
- 9 Pulse Guardar para aceptar la calibración.

Pulse Salir para rechazar la calibración y volver a la pantalla de medición.

#### Vea también a este respecto

- Configuración de la calibración [> 23]
- Tipos de puntos finales [> 11]

# 6.3 Medición de muestras

- Mantenga pulsada Read para cambiar el modo de visualización (uFocus<sup>™</sup>).
- Seleccione los canales con la tecla Canal.
- Mantenga pulsada Modo para cambiar la selección de canal si ambos canales están activos. A continuación, pulse Modo para cambiar el modo de medición.
- 1 Coloque el sensor en la muestra y pulse Read para iniciar una medición.
  - El icono Tipo punto final empezará a parpadear, lo que indica que hay una medición en progreso.
     En la pantalla aparecerá el valor de medición de la muestra.
- 2 El icono / aparecerá en cuanto la señal sea estable; la medición se detendrá de forma automática si se ha seleccionado Tipo punto final > Automático.
  0

)

Para detener la medición manualmente, pulse Read.

⇒ La medición se detendrá y se mostrarán los valores medidos.

#### Tipo punto final

- Automático: la medición se detiene automáticamente cuando la señal es estable.
- Manual: pulse Read para detener manualmente la medición.
- **Temporizado**: la medición se detiene automáticamente tras el tiempo prestablecido.

# Vea también a este respecto

Tipos de puntos finales [> 11]

# 7 Medición de la conductividad

# 7.1 Configuración de la medición

# Navegación: Menú > Cond.

| 1. | ID / SN del sensor           | 4. | Tipo punto final                      |
|----|------------------------------|----|---------------------------------------|
|    | 1. Intro.ID / SN sensor      | 5. | Config. Temp.                         |
|    | 2. Selec. ID sensor          |    | 1. Config.temp. MTC                   |
| 2. | Config. Cal.                 |    | 2. Unidad temperatura                 |
|    | 1. Estánd. calibración       | 6. | Límites de medición                   |
|    | 2. Recordatorio cal.         |    | 1. Límite de conductividad            |
| 3. | Config. de medición          |    | 2. Límite de TDS                      |
|    | 1. Temperatura de referencia |    | 2. Límite de salinidad                |
|    | 2. Corrección temperatura    |    | 4. Lím. resestividad                  |
|    | 3. Factor TDS                |    | 5. Límite de cenizas conductimétricas |
|    | 4. Uni. conductividad        |    | 6. Lím. temperatura                   |
|    | 5. Cenizas conduc.           |    |                                       |
|    | 6. Unidad de salinidad       |    |                                       |

# 7.1.1 ID de sensor/números de serie

# Navegación: Menú > Cond. > ID sensor

Al conectar un sensor ISM® al medidor, éste:

- reconocerá automáticamente el sensor al encenderse (otra alternativa, es pulsar read o cal)
- cargue la ID del sensor, el SN del sensor y el tipo de sensor almacenados, así como los datos de calibración más recientes de este sensor
- utilice esta calibración para medidas posteriores

La ID de sensor para sensores ISM<sup>®</sup> se puede modificar. Sin embargo, no se pueden modificar la entrada de SN sensor ni el tipo de sensor.

| Parámetro | Denominación                                                                                                    | Valor          |
|-----------|----------------------------------------------------------------------------------------------------|----------------|
| ID sensor | Introduzca ID alfanuméricos para los sensores.<br>En la memoria se puede almacenar una lista con un máximo<br>de 30 ID de sensor para su selección. Si ya se ha almacenado<br>el número máximo de ID, el medidor mostrará el mensaje <b>Me-</b><br><b>moria llena</b> . | 112 caracteres |
| SN sensor | Introduzca números de serie alfanuméricos para los sensores.<br>Los números de serie de los sensores ISM <sup>®</sup> se detectan de for-<br>ma automática.                                                                                                    | 112 caracteres |

Si se ingresa una nueva ID sensor, se cargará el offset y pendiente de calibración teórica para este tipo de electrodos. El sensor se debe calibrar nuevamente.

Si se ingresa una ID sensor que ya está en la memoria del medidor y ha sido calibrado anteriormente, se cargará el dato de calibración específico para esta ID sensor.

| Selec. ID sen- | Para seleccionar un sensor de una lista de los existentes. Si se | Lista de ID de sensor |
|----------------|------------------------------------------------------------------|-----------------------|
| sor            | selecciona un ID de sensor que se haya calibrado con anterio-    | disponibles           |
|                | ridad, se cargarán los datos de calibración específicos de él.   |                       |

# 7.1.2 Configuración de la calibración

#### Navegación: Menú > Cond. > Configuración de la calibración

| Parámetro                    | Denominación                                                                                                    | Valor                                           |
|------------------------------|----------------------------------------------------------------------------------------------------|-------------------------------------------------|
| Estándares de<br>calibración | Estándar predefinido: utilice uno de los estándares de con-<br>ductividad predefinidos.                                                                                                    | Estándar predefinido  <br>Estándar personaliza- |
|                              | <b>Estándar personalizado</b> : puede introducir en la tabla hasta 5<br>valores dependientes de la temperatura (solo en mS/cm). Es-<br>tándar especial más bajo posible: 0,00005 mS/cm (0,05 µS/<br>cm). Este valor corresponde a la conductividad de agua pura<br>a 25 C, provocada únicamente por la autoprotólisis del agua. | do   Introducir cons-<br>tante celda            |
|                              | Introducir constante celda:                                                                                                    |                                                 |
|                              | si conoce con precisión la constante de celda de la celda de<br>conductividad que se está usando, puede introducirla directa-<br>mente en el dispositivo de medición. Se le pedirá que introduz-<br>ca la constante de celda al calibrar el sensor.                                                                             |                                                 |

## Estándar predefinido

| Internacional | Chino        | Japonés       |
|---------------|--------------|---------------|
| 10 µS/cm      | 146,5 µS/cm  | 1330,00 µS/cm |
| 84 µS/cm      | 1408 µS/cm   | 133,00 µS/cm  |
| 500 µS/cm     | 12,85 mS/cm  | 26,6 µS/cm    |
| 1413 µS/cm    | 111,35 mS/cm |               |
| 12,88 mS/cm   |              |               |
| NaCl saturado |              |               |

Siempre que cambie de un estándar predefinido a uno personalizado, deberá guardar la tabla aunque no se haya modificado ningún valor.

| Parámetro    | Denominación                                                      | Valor                |
|--------------|-------------------------------------------------------------------|----------------------|
| Recordatorio | Si se activa, aparecerá un recordatorio para realizar la calibra- | Activar   Desactivar |
| cal.         | ción tras un periodo definido.                                    |                      |

# 7.1.3 Configuración de la medición

## 7.1.3.1 Temperatura de referencia

#### Navegación: Menú > Cond. > Config. de medición > Temperatura de referencia

| Parámetro      | Denominación                                                  | Valor              |
|----------------|---------------------------------------------------------------|--------------------|
| Temperatura de | Define la temperatura de referencia que también se usará para | 20 C (68 F)   25 C |
| referencia     | corregir la lectura de conductividad.                         | (77 F)             |

## 7.1.3.2 Corrección de temperatura/coeficiente alfa

#### Navegación: Menú > Cond. > Config. de medición > Corrección temperatura

|                             | <b>_</b> /                                                                                                    |                                              |
|-----------------------------|----------------------------------------------------------------------------------------------------|----------------------------------------------|
| Parametro                   | Denominación                                                                                                    | Valor                                        |
| Corrección tem-<br>peratura | Define la relación entre la conductividad, la temperatura y la concentración.                                                                                                    | Lineal   No lineal  <br>Agua pura   Desacti- |
|                             | Lineal: se usa para la corrección de la temperatura de solucio-<br>nes con una conductividad media a alta.                                                                                                    | var                                          |
|                             | <b>No lineal</b> : se usa para agua natural (solo para una temperatura comprendida entre 036 C). La conductividad medida con la temperatura de muestra se corrige según la temperatura de referencia definida (20 C o 25 C). |                                              |
|                             | <b>Agua pura</b> : se usa un tipo optimizado de algoritmo de tempe-<br>ratura.                                                                                                    |                                              |
|                             | <b>Desactivar</b> : se muestra el valor de conductividad con la tem-<br>peratura actual.                                                                                                    |                                              |

## Lineal

La conductividad de una solución se incrementa cuando aumenta la temperatura. La mayoría de las soluciones incluyen una relación lineal entre conductividad y temperatura.

La conductividad medida se corrige y se muestra con la siguiente fórmula:

 $GT_{Ref} = GT / (1 + \alpha (T - T_{Ref}) / 100\%)$ 

donde

- GT = conductividad medida a temperatura T (mS/cm)
- GT<sub>Ref</sub> = conductividad (mS/cm) mostrada por el instrumento y calculada según la temperatura de referencia T<sub>Ref</sub>
- $\alpha$  = coeficiente de corrección de la temperatura lineal (%/C);  $\alpha$  = 0: sin corrección de temperatura
- T = temperatura medida (C)
- T<sub>Ref</sub> = temperatura de referencia (20 C o 25 C)

Cada muestra tiene un comportamiento de temperatura diferente. En el caso de soluciones de sal pura, se puede encontrar el coeficiente correcto en la documentación correspondiente; si no, tendrá que determinar el coeficiente alfa midiendo la conductividad de la muestra a dos temperaturas y calcular el coeficiente mediante la fórmula que sigue.

α = (GT1 - GT2) • 100% / (T1 - T2) / GT2

T1: temperatura típica de la muestra

T2: temperatura de referencia

GT1: conductividad medida a la temperatura de muestra típica

GT2: conductividad medida a la temperatura de referencia

#### No lineal

La conductividad del agua natural muestra un fuerte comportamiento de temperatura no lineal. Por este motivo, es necesario usar la corrección no lineal para el agua natural.

La conductividad medida se multiplica por el factor f<sub>25</sub> de la temperatura medida y así queda corregida según la temperatura de referencia de 25 C:

 $GT_{25} = GT \cdot f_{25}$ 

Si se usa otra temperatura de referencia, por ejemplo, 20 C, la conductividad corregida a 25 C se divide por 1,116 (véase f<sub>25</sub> para 20,0 C):

 $GT_{20} = (GT \cdot f_{25}) / 1.116$ 

#### Agua pura

En el caso del agua pura y ultrapura se usa otro tipo de corrección no lineal, similar a la corrección no lineal empleada para el agua natural. Los valores están compensados en un intervalo de 0,005 a 5,00 µS/ cm a temperaturas (0 - 50 C) que difieren de la de referencia (25 C). Este podría ser el caso, por ejemplo, a la hora de comprobar el equipo de producción de agua pura o ultrapura, o a la hora de comprobar si el procedimiento de limpieza in situ en el que se ha usado el agua pura ha conllevado la eliminación de todas las sustancias solubles. Debido a la alta influencia del CO<sup>2</sup> del aire, le recomendamos encarecidamente que use una célula de flujo para este tipo de mediciones.

#### Aviso

- Las mediciones de la conductividad mediante el modo de compensación de agua pura solo se pueden realizar a temperaturas de entre O y 50 C. De lo contrario, se mostrará el mensaje de advertencia Temp. fuera del rango de agua pura.
- En el caso de que la lectura de conductividad supere el límite máximo de 5,00 μS/cm en el modo de agua pura, la compensación se asemejará a un modo de compensación lineal donde α = 2,00 %/C.

#### 7.1.3.3 Factor de TDS

| Parámetro  | Denominación                                                                                                    | Valor    |
|------------|----------------------------------------------------------------------------------------------------|----------|
| Factor TDS | El valor de TDS (total de sólidos disueltos) se calcula multipli-<br>cando el valor de conductividad por el factor de TDS. | 0,102,00 |

# Navegación: Menú > Cond. > Config. de medición > Factor TDS

#### Vea también a este respecto

Conductividad con factores de conversión TDS [> 51]

# 7.1.3.4 Unidad de conductividad

| Parámetro               | Denominación                                                                                                    | Valor                          |
|-------------------------|----------------------------------------------------------------------------------------------------|--------------------------------|
| Uni. conductivi-<br>dad | <b>µS/cm y mS/cm</b> : el instrumento alternará automáticamente en-<br>tre µS/cm y mS/cm en función del valor de medición. Esta uni-<br>dad es el estándar para la mayoría de las mediciones de con-<br>ductividad.                                   | μS/cm y mS/cm l μS/m<br>y mS/m |
|                         | $\mu$ S/m y mS/m: el instrumento alternará automáticamente entre $\mu$ S/m y mS/m en función del valor de medición. Esta unidad se utiliza, por ejemplo, en la determinación de la conductividad del etanol, de acuerdo con el método ABNT/ABR 10547. |                                |

#### Navegación: Menú > Cond. > Config. de medición > Uni. conductividad

# 7.1.3.5 Ceniza conductimétrica

#### Navegación: Menú > Cond. > Config. de medición > Cenizas conductimétricas

Las cenizas conductimétricas (%) son un importante parámetro que refleja el contenido de sales inorgánicas solubles en el azúcar refinado o en el azúcar en bruto/melaza. Estas impurezas inorgánicas solubles afectan directamente a la pureza del azúcar. El instrumento convertirá directamente la conductividad medida a % de cenizas conductimétricas según el método seleccionado.

Las mediciones de cenizas conductimétricas solo pueden estar comprendidas en un intervalo de temperatura de 15 a 25 C.

| Parámetro            | Denominación                                                                                                    | Valor                                    |
|----------------------|----------------------------------------------------------------------------------------------------|------------------------------------------|
| Método ICUM-<br>SA   | Seleccione el método para la medición de las cenizas conduc-<br>timétricas.                                                                                                    | 28g (azúca ref.)   5g<br>(azúcar moreno) |
|                      | <b>28g (azúca ref.)</b> : solución de 28 g/100 g (azúcar refinada: ICUMSA GS2/3-17)                                                                                                    |                                          |
|                      | <b>5g (azúcar moreno)</b> : solución de 5 g/100 ml (azúcar en bru-<br>to: ICUMSA GS1/3/4/7/8-13)                                                                                            |                                          |
| Intro. cond.<br>agua | Es posible introducir la conductividad del agua utilizada para<br>preparar las soluciones azucaradas. Este valor se usará para<br>corregir los valores medidos de cenizas conductimétricas. | 0,0100,0 μS/cm                           |

#### Vea también a este respecto

Métodos de ceniza conductimétrica [> 52]

#### 7.1.3.6 Unidad de salinidad

#### Navegación: Menú > Cond. > Config. de medición > Unidad de salinidad

| Parámetro                | Denominación                                        | Valor     |
|--------------------------|-----------------------------------------------------|-----------|
| Unidad de sali-<br>nidad | Seleccione la unidad para la medición de salinidad. | psu I ppt |

#### Vea también a este respecto

Escala práctica de salinidad (UNESCO, 1978) [> 51]

# 7.1.4 Tipo de punto final

#### Navegación: Menú > Cond. > Tipo punto final

| Parámetro        | Denominación                                                                                                    | Valor                                |
|------------------|----------------------------------------------------------------------------------------------------|--------------------------------------|
| Tipo punto final | Automático: el medidor determina cuándo se debe detener<br>una medición, según el criterio de estabilidad programado.<br>Manual: el usuario debe detener la medición de forma ma-<br>nual. | Automático   Manual  <br>Temporizado |
|                  | <b>Temporizado</b> : el medidor detiene la medición tras un intervalo de tiempo definido.                                                                                                  |                                      |

| Registrar la ho- | Periodo (en [s]) hasta el que se llega al punto final de la me- | 53600 s |
|------------------|-----------------------------------------------------------------|---------|
| ra               | dición si Tipo punto final está definido como Temporizado.      |         |

#### Vea también a este respecto

Tipos de puntos finales [> 11]

# 7.1.5 Configuración de la temperatura

#### Navegación: Menú > Cond. > Configuración temperatura

| Parámetro               | Denominación                                                                                                    | Valor                      |
|-------------------------|----------------------------------------------------------------------------------------------------|----------------------------|
| Config.temp.<br>MTC     | Si el medidor no detecta un sensor de temperatura, se mostra-<br>rá <b>MTC</b> en la pantalla. En este caso, la temperatura de la<br>muestra se debe introducir a mano. | -30 C130 C I<br>-22 F266 F |
| Unidad tempe-<br>ratura | Define la unidad de temperatura aplicable para las medicio-<br>nes. El valor de temperatura se convierte automáticamente en-<br>tre las dos unidades.                   | CIF                        |

# 7.1.6 Límites de medición

Es posible definir los límites máximo y mínimo de los datos de medición. Si se supera o no se alcanza un límite (dicho de otro modo, si es menor o mayor que un valor específico), se mostrará una advertencia en la pantalla, que podría ir acompañada de una señal acústica. Además, el mensaje **¡Fuera de límites!** aparecerá en la impresión GLP.

| Parámetro                                                                         | Denominación                                                                                   | Valor                     |
|-----------------------------------------------------------------------------------|------------------------------------------------------------------------------------------------|---------------------------|
| Límite de con-<br>ductividad                                                      | Define los límites máximo y mínimo para el valor de conducti-<br>vidad (en [mS/cm]).           | 0,000011000,00            |
| Límite de TDS Define los límites máximo y mínimo para el valor de TDS (en [g/L]). |                                                                                                | 0,000011000,00            |
| Límite de sali-<br>nidad                                                          | Define los límites máximo y mínimo para el valor de salinidad (en [psu/ppt]).                  | 0,0080,00                 |
| Límite de re-<br>sestividad                                                       | Define los límites máximo y mínimo para el valor de resistividad (en [[M $\Omega \cdot$ cm]]). | 0,00100,00                |
| Lím. cenizas<br>conduc.                                                           | Define los límites máximo y mínimo (en [%]).                                                   | 0,002022,00               |
| Lím. temperatu-<br>ra                                                             | Define los límites máximo y mínimo para la temperatura.                                        | -30130 C   -22,0<br>266 F |

Navegación: Menú > Cond. > Límites de medición

# 7.2 Calibración del sensor

Antes de realizar una calibración, seleccione el canal Conductividad mediante la tecla Canal.

- Mantenga pulsada Read para cambiar el modo de visualización (uFocus<sup>™</sup>).
- Asegúrese de haber seleccionado el estándar de calibración adecuado.
- 1 Coloque el sensor en un estándar de calibración y pulse Cal.

⇒ Se mostrará Cal en la pantalla y el icono Tipo punto final parpadeará.

2 El icono / aparecerá en cuanto la señal sea estable; la medición se detendrá de forma automática si se ha seleccionado Tipo punto final > Automático.
 0

Para detener la medición manualmente, pulse Read.

- ⇒ El resultado de la calibración aparecerá en la pantalla.
- 3 Pulse Guardar para guardar el resultado.

0

Pulse Salir para rechazar la calibración y volver a la pantalla de medición.

## Aviso

 El segundo punto requerido para la curva de calibración de conductividad está permanentemente programado en el medidor y es de 0 S/m para una resistividad específica que se mueve hacia el infinito. Para garantizar la mayor precisión de las lecturas de conductividad, compruebe periódicamente la constante de la celda con una solución estándar y recalibre en caso de ser necesario.

#### Vea también a este respecto

- B Configuración de la calibración [▶ 29]
- Tipos de puntos finales [> 11]

# 7.3 Medición de muestras

- Mantenga pulsada Read para cambiar el modo de visualización (uFocus<sup>™</sup>).
- Seleccione los canales con la tecla Canal.
- Mantenga pulsada Modo para cambiar la selección de canal si ambos canales están activos. A continuación, pulse Modo para cambiar el modo de medición.
- 1 Coloque el sensor en la muestra y pulse Read para iniciar una medición.
  - El icono Tipo punto final empezará a parpadear, lo que indica que hay una medición en progreso.
     En la pantalla aparecerá el valor de medición de la muestra.
- 2 El icono / aparecerá en cuanto la señal sea estable; la medición se detendrá de forma automática si se ha seleccionado Tipo punto final > Automático. o

Para detener la medición manualmente, pulse Read.

⇒ La medición se detendrá y se mostrarán los valores medidos.

#### Tipo punto final

- Automático: la medición se detiene automáticamente cuando la señal es estable.
- Manual: pulse Read para detener manualmente la medición.
- Temporizado: la medición se detiene automáticamente tras el tiempo prestablecido.

#### Vea también a este respecto

Tipos de puntos finales [> 11]

# 8 Funcionamiento con dos canales

Gracias al completo aislamiento galvánico de los componentes electrónicos, es posible medir de forma simultánea con los dos canales de medición en el mismo vaso de muestras, sin interferir en las mediciones.

Es posible cambiar de un canal a otro pulsando la tecla **Canal** del instrumento. De forma predeterminada, el instrumento se encuentra en el modo **Dual**. Si se pulsa **Canal** una vez, el medidor cambia al modo **pH**. Al pulsar **Canal** una segunda vez, el instrumento cambia al modo **Conductividad**.

Este último modo usará la configuración de las respectivas opciones de medición. Las mediciones se pueden iniciar pulsando **Read**. Sin embargo, las calibraciones se deben llevar a cabo en el modo de un solo canal. Es posible cambiar el modo de medición durante el funcionamiento de dos canales (p. ej., de **Conductividad** a **TDS**). Una pequeña flecha (<) situada junto a la unidad indica la selección de la unidad que se puede cambiar pulsando **Modo**. Para cambiar la selección de canal, mantenga pulsada **Modo**.

Puede alternar entre la pantalla de detalle de medición uFocus™ y la de información completa en el modo de un solo canal o en el de dos. Mantenga pulsada **Read** para cambiar.

#### Vea también a este respecto

- Configuración de la medición [> 22]
- Configuración de la medición [> 28]

# 9 Gestión de datos

## Navegación: Datos

| 1. | Datos de medición    | 3. | Datos ISM ( Datos Electrodo ) |
|----|----------------------|----|-------------------------------|
|    | 1. Vista             |    | 1. рН                         |
|    | 2. Transfer.         |    | 1.1 Datos calib. iniciales    |
|    | 3. Eliminar          |    | 1.2 Historial cal.            |
| 2. | Datos de calibración |    | 1.3 Datos Electrodo           |
|    | 1. pH                |    | 1.4 Reiniciar ISM             |
|    | 1.1 Vista            |    | 2. Conductividad              |
|    | 1.2 Transfer.        |    | 2.1 Datos calib. iniciales    |
|    | 1.3 Eliminar         |    | 2.2 Historial cal.            |
|    | 2. Conductividad     |    | 2.3 Datos Electrodo           |
|    | 2.1 Vista            | -  | 2.4 Reiniciar ISM             |
|    | 2.2 Transfer.        | 4. | Interfaces de transferencia   |
|    | 2.3 Eliminar         | 1  |                               |

# 9.1 Datos de medición

## Navegación: Datos > Datos de medición

Es posible consultar, transferir a las opciones seleccionadas o eliminar todos los datos de medición almacenados. Para eliminar datos, deberá introducir un PIN. Cuando se entrega el instrumento, el PIN está definido como 000000. Cambie el código PIN para evitar que se produzca un acceso no autorizado. Los datos de medición pueden filtrarse según distintos criterios.

- 1 Seleccione la acción que desee: Vista, Transfer. o Eliminar.
- 2 Elija **Todos** para seleccionar todos los datos.

o Elija **Parcial** para aplicar un filtro a la selección.

Elija Nuevo para seleccionar todos los datos por transferir.

⇒ La acción seleccionada se aplicará a los datos filtrados.

#### Opciones de filtro

0

| Parámetro                         | Descripción                                                                                                    |
|-----------------------------------|----------------------------------------------------------------------------------------------------|
| Parcial por Fecha/Hora            | - Especifique el intervalo de tiempo de los datos y pulse Selec.                                                                                                    |
|                                   | ⇒ Se mostrarán los datos de medición.                                                                                                    |
| Parcial por canal                 | - Introduzca el canal de los datos y pulse Selec.                                                                                                    |
| Parcial Por n.º de memoria        | 1 Introduzca los números de memoria de los datos y pulse Selec.                                                                                                    |
|                                   | ⇒ Se mostrarán los datos de medición.                                                                                                    |
|                                   | 2 Desplácese por los datos de medición para revisar todas las medicio-<br>nes entre los dos números de memoria.                                                          |
| Parcial Por ID de muestra         | 1 Introduzca el ID de muestra y pulse <b>OK</b> (Aceptar).                                                                                                    |
|                                   | <ul> <li>El medidor encontrará todas las mediciones almacenadas con este<br/>ID de muestra.</li> </ul>                                                                   |
|                                   | 2 Desplácese por los datos de medición para revisar todas las medicio-<br>nes con el ID de muestra introducido.                                                          |
| Parcial Par modo de medi-<br>ción | <ol> <li>Seleccione un modo de medición de la lista. El medidor encontrará to-<br/>das las mediciones almacenadas con el modo de medición seleccio-<br/>nado.</li> </ol> |
|                                   | 2 Desplácese por los datos de medición del modo de medición seleccio-<br>nado.                                                                                           |

# 9.2 Datos de calibración

#### Navegación: Datos > Datos de calibración

Es posible consultar, transferir a las opciones seleccionadas o eliminar todos los datos de calibración almacenados. Para eliminar datos, deberá introducir un PIN. Cuando se entrega el instrumento, el PIN está definido como 000000. Cambie el código PIN para evitar que se produzca un acceso no autorizado.

- 1 Seleccione el canal **pH** o **Conductividad**.
- 2 Seleccione la acción que desee: Vista, Transfer. o Eliminar.
  - ⇒ Aparecerá la lista de ID de sensor calibrados.
- 3 Seleccione un sensor de la lista para iniciar la acción seleccionada.
- ⇒ La acción seleccionada se aplicará al sensor.

#### Aviso

• Tras la eliminación, el ID de sensor desaparece de la lista del menú de ID de sensor.

# 9.3 Datos de ISM

#### Navegación: Datos > Datos ISM

Los medidores SevenCompact incorporan la tecnología Intelligent Sensor Management (ISM<sup>®</sup>). Esta ingeniosa funcionalidad proporciona estabilidad y seguridad adicionales y elimina los errores.

- Tras conectar el sensor ISM<sup>®</sup>, se reconocerá automáticamente, y el ID de sensor y el número de serie se transferirán del chip del sensor al medidor. Además, los datos aparecerán en la impresión GLP.
- Tras la calibración del sensor ISM<sup>®</sup>, los datos de calibración se transfieren automáticamente del medidor al chip del sensor para su almacenamiento. Los datos más recientes siempre se almacenan en el lugar apropiado: el chip del sensor.
- Tras conectar el sensor ISM<sup>®</sup>, se transfieren al medidor las cinco calibraciones más recientes, que podrá consultar para ver el desarrollo del sensor a lo largo del tiempo. Esta información permite saber si el sensor se debe limpiar o renovar.
- Tras conectar un sensor ISM<sup>®</sup>, se utiliza automáticamente el último conjunto de datos de calibración para las mediciones.

#### Datos de calibración iniciales de sensores de pH

Al conectar un sensor ISM<sup>®</sup>, se pueden consultar o transferir los datos de calibración iniciales de este. Se incluyen los datos siguientes:

- Tiempo de respuesta entre pH de 4,01 y 7,00
- Tolerancia de temperatura
- Resistencia de membrana
- Pendiente (calibración con pH 4,01 y 7,00) y desviación
- Tipo (y nombre) del electrodo (por ejemplo, InLab Expert Pro-ISM®)
- Número de serie (SN) y n.º de referencia
- Fecha de producción

#### Datos de calibración iniciales de sensores de conductividad

Al conectar un sensor ISM<sup>®</sup>, se pueden consultar o transferir los datos de calibración iniciales de este. Se incluyen los datos siguientes:

- Tiempo de respuesta
- Tolerancia de temperatura
- Constante de celda
- Tolerancia de constante de celda
- Tipo (y nombre) del electrodo (por ejemplo, InLab 731-ISM®)
- Número de serie (SN) y n.º de referencia
- Fecha de producción

#### **Opciones**

| Parámetro                                                                                                    | Descripción                                                                                                    |
|----------------------------------------------------------------------------------------------------|----------------------------------------------------------------------------------------------------|
| Historial de calibración                                                                                                    | Es posible consultar o transferir los últimos cinco datos de calibración al-<br>macenados en el sensor ISM <sup>®</sup> , incluida la calibración actual.                                             |
| Máx. temperatura                                                                                                    | La temperatura máxima a la que el sensor ISM <sup>®</sup> ha estado expuesto du-<br>rante la medición se supervisa automáticamente y se puede consultar pa-<br>ra evaluar la vida útil del electrodo. |
| Reiniciar ISMEs posible eliminar el historial de calibración de este menú.<br>algún elemento del menú, se debe introducir un PIN. Cuand<br>el instrumento, el PIN de eliminación está definido como 00<br>bie el PIN para evitar que se produzca un acceso no autoriz |                                                                                                    |

# 9.4 Interfaces de transferencia

# Navegación: Datos > Interfaces de transferencia

Todos los datos de medición almacenados se pueden transferir a la interfaz seleccionada.

| Parámetro | Denominación                                                                                       | Valor                                |
|-----------|----------------------------------------------------------------------------------------------------|--------------------------------------|
| Interfaz  | lápiz USB: los datos se almacenarán en el lápiz USB conecta-<br>do en formato .txt.                | lápiz USB   Impresora<br>  Ordenador |
|           | Impresora: los datos se imprimirán mediante la impresora co-<br>nectada.                           |                                      |
|           | Ordenador: los datos se transferirán al PC conectado, el cual debe estar ejecutando EasyDirect pH. |                                      |

# 10 Resolución de problemas

# 10.1 Mensajes del instrumento

| Mensaje                                                      | Descripción y resolución                                                                                                    |
|--------------------------------------------------------------|----------------------------------------------------------------------------------------------------|
| Lectura temp. supera límite máx.                             | Se han activado límites de medición en el menú de configuración y el valor                                                                                                    |
| Lectura temp. bajo límite mín.                               | medido no respera estos umbrales.                                                                                                    |
|                                                              | <ul> <li>Compruebe la temperatura de la muestra.</li> </ul>                                                                                                    |
|                                                              | Asegúrese de que se ha retirado el tapón humectante del electrodo de pH y                                                                                                    |
|                                                              | que el electrodo está conectado y colocado adecuadamente en la solución<br>de la muestra.                                                                                                   |
| Memoria Ilena                                                | En la memoria, se pueden almacenar como máximo 2000 datos de medi-<br>ción. Hay demasiados ID de sensor almacenados.                                                                        |
|                                                              | <ul> <li>Elimine todos los datos de la memoria o algunos de ellos; de lo contrario,<br/>no podrá almacenar datos de medición nuevos.</li> </ul>                                             |
| Por favor, calibre electrodo.                                | El recordatorio de calibración se ha activado en las opciones del menú y la úl-<br>tima calibración ha caducado.                                                                            |
|                                                              | Calibre el electrodo.                                                                                                    |
| El sensor activo no se puede eliminar                        | No se puede eliminar los datos de calibración del ID de sensor seleccionado,<br>porque se trata del ID de sensor activo en el medidor, el cual se está mostran-<br>do en la pantalla.       |
|                                                              | Introduzca un nuevo ID de sensor en las opciones del menú.                                                                                                    |
| -                                                            | Seleccione otro ID de sensor de la lista en las opciones del menú.                                                                                                    |
| Tampón erróneo.                                              | El medidor no puede reconocer la solución tampón o el estándar. La solución tampón difiere por menos de 60 mV.                                                                              |
|                                                              | Asegúrese de usar las soluciones tampón correctas.                                                                                                    |
|                                                              | <ul> <li>Cerciorese de que las soluciones lampon seun nuevas.</li> <li>Asenúrese de que no se baya usado la misma solución tampón más de</li> </ul>                                         |
|                                                              | una vez durante la calibración.                                                                                                    |
| Pend.fuera rango                                             | El resultado de la calibración no respeta los siguientes límites: Pendiente <85 % o >110 %; desviación <-60 mV o >+60 mV.                                                                   |
|                                                              | • Asegúrese de que tiene la solución tampón correcta y de que sea nueva.                                                                                                    |
|                                                              | Compruebe la señal de mV del electrodo; límpielo o sustitúyalo.                                                                                                    |
| Temp. estándar fuera de rango<br>Temp. tampón fuera de rango | La temperatura ATC medida no se encuentra dentro del intervalo de la solución tampón de calibración de pH: 550 C.                                                                           |
|                                                              | <ul> <li>Mantenga la temperatura de la solución tampón o del estándar dentro del<br/>intervalo para realizar la calibración.</li> </ul>                                                     |
|                                                              | Cambie la configuración de la temperatura.                                                                                                    |
| Error de comunicación de sensor ISM                          | No se han transferido los datos correctamente entre el sensor ISM <sup>®</sup> y medidor.<br>• Reconecte el sensor ISM <sup>®</sup> y vuelva a intentarlo.                                  |
| Temp. estándar fuera de rango                                | La temperatura ATC medida no se encuentra dentro del intervalo del estándar de calibración de conductividad: 535 C para estándares internacionales y 1535 C en el caso de estándares chinos |
|                                                              | <ul> <li>Mantenga la temperatura del estándar dentro del intervalo para realizar la<br/>calibración</li> </ul>                                                                              |
|                                                              | Cambie la configuración de la temperatura.                                                                                                    |
| Temp. fuera rango correc. nLF                                | Las mediciones de la conductividad del agua natural solo se pueden realizar a temperaturas de 036 C.                                                                                        |
|                                                              | <ul> <li>Mantenga la temperatura de la muestra dentro del intervalo para realizar la<br/>calibración.</li> </ul>                                                                            |
| Temp. fuera del rango de agua pura                           | Las mediciones de la conductividad del agua pura solo se pueden realizar a temperaturas de 050 C.                                                                                           |
|                                                              | <ul> <li>Mantenga la temperatura de la muestra dentro del intervalo para realizar la calibración.</li> </ul>                                                                                |
| Temp. fuera del rango de cenizas cond.                       | Las mediciones de cenizas conductimétricas solo se pueden realizar a temperaturas de 1525 C.                                                                                                |
|                                                              | Mantenga la temperatura de la muestra dentro del intervalo para realizar la calibración.                                                                                                    |
| Fallo autocomprob.                                           | El autoajuste no se ha completado en dos minutos o el medidor está defectuo-<br>so.                                                                                                    |
|                                                              | Reinicie el autoajuste y complételo en dos minutos.                                                                                                    |
|                                                              | <ul> <li>Si el problema continúa, póngase en contacto con el servicio de METTLER<br/>TOLEDO</li> </ul>                                                                                      |
|                                                              | IULLUU.                                                                                                    |

| Mensaje                                         | Descripción y resolución                                                                                                    |
|-------------------------------------------------|----------------------------------------------------------------------------------------------------|
| Valore non valido                               | El valor introducido difiere en menos de 1 unidad de pH/5 C de los otros valo-<br>res prestablecidos.                                                                                                    |
|                                                 | Introduzca un valor superior o inferior para obtener una diferencia mayor.                                                                                                    |
| Fuera de rango                                  | El valor especificado no respeta el intervalo.                                                                                                    |
|                                                 | Introduzca un valor que esté comprendido en intervalo mostrado en la pan-<br>talla.                                                                                                    |
|                                                 | U<br>El valor medido no respeta el intervalo                                                                                                    |
|                                                 | <ul> <li>Asegúrese de que se ha retirado el tapón humectante del electrodo y que el<br/>electrodo está conectado y colocado adecuadamente en la solución de la<br/>muestra.</li> </ul>                                       |
|                                                 | • Si no hay ningún electrodo conectado, ponga las pinzas en la toma.                                                                                                    |
| Contraseña incorr.                              | El PIN especificado no es correcto.                                                                                                    |
|                                                 | <ul> <li>Vuelva a introducir el PIN.</li> <li>Restablezca la configuración de fábrica; se perderán todos los datos y ajustes.</li> </ul>                                                                                     |
| Las contraseñas no corresponden                 | El PIN de confirmación no coincide con el PIN especificado.<br>• Vuelva a introducir el PIN.                                                                                                    |
| Error memoria progr.                            | El medidor reconoce un error interno durante el inicio.                                                                                                    |
|                                                 | Apague el medidor y enciéndalo de nuevo.                                                                                                    |
|                                                 | <ul> <li>Si el problema continúa, póngase en contacto con el servicio de METTLER<br/>TOLEDO.</li> </ul>                                                                                                    |
| Error memoria datos                             | No se han podido almacenar los datos en la memoria.                                                                                                    |
|                                                 | <ul> <li>Apague el medidor y enciéndalo de nuevo.</li> </ul>                                                                                                    |
|                                                 | <ul> <li>Si el problema continúa, póngase en contacto con el servicio de METTLER<br/>TOLEDO.</li> </ul>                                                                                                    |
| Sin datos correspondientes en memoria           | El criterio de filtro especificado no existe.                                                                                                    |
|                                                 | Introduzca otro criterio de filtro.                                                                                                    |
| Ya existe el sensor, se sobrescribe n° de serie | No se permiten dos sensores con el mismo ID, pero distinto número de serie,<br>en el medidor. Si antes se ha introducido un número de serie distinto para este<br>ID de sensor, se sobrescribirá el antiguo número de serie. |
|                                                 | <ul> <li>Introduzca un ID de sensor distinto para conservar el ID y el número de se-<br/>rie anteriores.</li> </ul>                                                                                                    |
| Fracaso act.software                            | El proceso de actualización de software no se ha realizado correctamente. Es-<br>to puede deberse a los siguientes motivos:                                                                                                  |
|                                                 | <ul> <li>El lápiz USB no está conectado o se ha desconectado durante el proceso de<br/>actualización.</li> </ul>                                                                                                    |
|                                                 | El software de actualización no se encuentra en la carpeta correcta.                                                                                                    |
| Fracaso export.                                 | El proceso de exportación no se ha realizado correctamente. Esto puede de-<br>berse a los siguientes motivos:                                                                                                    |
|                                                 | <ul> <li>El lápiz USB no está conectado o se ha desconectado durante el proceso de exportación.</li> <li>El lápiz USB está lleno.</li> </ul>                                                                                 |

# 10.2 Límites de error

# Canal pH

| Mensaje                                                        | Intervalo no aceptado    |                               |
|----------------------------------------------------------------|--------------------------|-------------------------------|
| pH supera lím.máx.                                             | рН                       | <-2000 o >20,000              |
| Lectura mV supera el límite máx.                               | mV                       | <-2000,0 0 >2000,0            |
| Temp. tampón fuera de rango/Temp. es-<br>tándar fuera de rango | Т (рН)                   | <5 o >50 C                    |
| Offset fuera rango                                             | Eref1-Eb >60 mV          |                               |
| Pend.fuera rango                                               | Pendiente <85 % o >110 % |                               |
| Tampón erróneo.                                                | ΔEref1 <0 mV             |                               |
| Canal de conductividad                                         |                          |                               |
| Mensaje                                                        | Intervalo no aceptado    |                               |
| Conductividad sobre límite máx.                                | Conductividad            | <0,00 µS/cm o >1000 mS/<br>cm |

| Mensaje                                | Intervalo no aceptado  |                                |
|----------------------------------------|------------------------|--------------------------------|
| Lectura TDS supera el límite máx.      | TDS                    | <0,00 mg/L o >1000 g/L         |
| Salinidad supera el límite máx.        | Salinidad              | <0,00 psu o >80,0 psu          |
| Resistividad supera el límite máx.     | Resistividad           | <0,00 MΩ*cm o >100,0 MΩ*<br>cm |
| Cenizas cond. exceden el límite máx.   | Ceniza conductimétrica | <0,00 % 0 >2022 %              |
| Temp. estándar fuera de rango          | Temperatura            | <0 C o >35 C                   |
| Lectura temp. supera límite máx.       | Temperatura            | <-5 C o >105 C                 |
| Temp.fuera rango                       | Temperatura            | <0 C o >50 C                   |
| Temp. fuera del rango de agua pura     | Temperatura            | <0 C o >50 C                   |
| Temp. fuera del rango de cenizas cond. | Temperatura            | <15 C o >25 C                  |

# 11 Sensores, soluciones y accesorios

# Sensores de pH

| Piezas                                                                                                    | Referencia |
|----------------------------------------------------------------------------------------------------|------------|
| Sensores ISM® con cabezal multipin                                                                                             |            |
| Sensor de pH 3 en 1 InLab <sup>®</sup> Micro Pro-ISM, cuerpo de vidrio, diámetro del cuerpo de 5 mm, ATC, rellenable           | 51344163   |
| Sensor de pH 3 en 1 InLab <sup>®</sup> Power Pro-ISM, cuerpo de vidrio, ATC, sistema de referencia SteadyForce™ presurizado    | 51344211   |
| Sensor de pH 3 en 1 InLab <sup>®</sup> Pure Pro-ISM, cuerpo de vidrio, manguito inamovible de vidrio, ATC, rellenable          | 51344172   |
| Sensor de pH 3 en 1 InLab <sup>®</sup> Routine Pro-ISM, cuerpo de vidrio, ATC, rellenable                                      | 51344055   |
| Sensor de pH 3 en 1 InLab <sup>®</sup> Science Pro-ISM, cuerpo de vidrio, manguito desplaza-<br>ble de vidrio, ATC, rellenable | 51344072   |
| Sensor de pH 3 en 1 InLab <sup>®</sup> Solids Pro-ISM, cuerpo de vidrio, unión abierta, mem-<br>brana definida, ATC            | 51344155   |

# Soluciones de pH

| Soluciones                                                                                    | Referencia |
|-----------------------------------------------------------------------------------------------|------------|
| Bolsitas con solución tampón de pH 2,00, 30 x 20 mL                                           | 30111134   |
| Solución tampón de pH 2,00, 250 mL                                                            | 51350002   |
| Solución tampón de pH 2,00, 6 x 250 mL                                                        | 51350016   |
| Bolsitas con solución tampón de pH 4,01, 30 x 20 mL                                           | 51302069   |
| Solución tampón de pH 4,01, 250 mL                                                            | 51350004   |
| Solución tampón de pH 4,01, 6 x 250 mL                                                        | 51350018   |
| Bolsitas con solución tampón de pH 7,00, 30 x 20 mL                                           | 51302047   |
| Solución tampón de pH 7,00, 250 mL                                                            | 51350006   |
| Solución tampón de pH 7,00, 6 x 250 mL                                                        | 51350020   |
| Bolsitas con solución tampón de pH 9,21, 30 x 20 mL                                           | 51302070   |
| Solución tampón de pH 9,21, 250 mL                                                            | 51350008   |
| Solución tampón de pH 9,21, 6 x 250 mL                                                        | 51350022   |
| Bolsitas con solución tampón de pH 10,01, 30 x 20 mL                                          | 51302079   |
| Solución tampón de pH 10,00, 250 mL                                                           | 51350010   |
| Solución tampón de pH 10,00, 6 x 250 mL                                                       | 51350024   |
| Bolsitas con solución tampón de pH 11,00, 30 x 20 mL                                          | 30111135   |
| Solución tampón de pH 11,00, 250 mL                                                           | 51350012   |
| Solución tampón de pH 11,00, 6 x 250 mL                                                       | 51350026   |
| Bolsitas Rainbow I (10 bolsitas de pH 4,01/7,00/9,21)                                         | 51302068   |
| Bolsitas Rainbow II (10 bolsitas de pH 4,01/7,00/10,01)                                       | 51302080   |
| Botellas Rainbow I (2 x 250 ml de pH 4,01/7,00/9,21)                                          | 30095312   |
| Botellas Rainbow II (2 x 250 ml de pH 4,01/7,00/10,00)                                        | 30095313   |
| Solución de almacenamiento InLab (para todos los electrodos InLab de pH y Re-<br>dox), 250 mL | 30111142   |
| Electrolito de 3 mol/l KCl, 25 mL                                                             | 51343180   |
| Electrolito de 3 mol/l KCl, 250 mL                                                            | 51350072   |
| Electrolito de 3 mol/l KCl, 6 x 250 mL                                                        | 51350080   |
| Solución HCl/pepsina (elimina la contaminación por proteínas), 250 mL                         | 51350100   |
| Solución de tiourea (elimina la contaminación por sulfuro de plata), 250 mL                   | 51350102   |
| Solución para la regeneración de electrodos de pH, 25 mL                                      | 51350104   |

## Sensores de conductividad

| Piezas                                        | Referencia |
|-----------------------------------------------|------------|
| InLab®731-ISM (acero)                         | 30014092   |
| InLab®741-ISM (acero)                         | 30014094   |
| InLab®710 (vidrio)                            | 51302256   |
| InLab®720 (vidrio)                            | 51302255   |
| InLab <sup>®</sup> 751-4 mm (cuerpo estrecho) | 51344030   |

#### Soluciones de conductividad

| Piezas                                                                    | Referencia |
|---------------------------------------------------------------------------|------------|
| Solución estándar de conductividad de 10 µS/cm, 250 mL                    | 51300169   |
| Solución estándar de conductividad de 10 µS/cm, bolsitas de 30 x 20 mL    | 30111141   |
| Solución estándar de conductividad de 84 µS/cm, 250 mL                    | 51302153   |
| Solución estándar de conductividad de 84 µS/cm, bolsitas de 30 x 20 mL    | 30111140   |
| Solución estándar de conductividad de 500 µS/cm, 250 mL                   | 51300170   |
| Solución estándar de conductividad de 1413 µS/cm, bolsitas de 30 x 20 mL  | 51302049   |
| Solución estándar de conductividad de 1413 µS/cm, 6 x 250 mL              | 51350096   |
| Solución estándar de conductividad de 12,88 mS/cm, bolsitas de 30 x 20 mL | 51302050   |
| Solución estándar de conductividad de 12,88 mS/cm, 6 x 250 mL             | 51350098   |

## Guías

| Piezas                                    | Referencia |
|-------------------------------------------|------------|
| Guía de medición de pH                    | 51300047   |
| Guía para la medición de la conductividad | 30099121   |

# 12 Datos técnicos

# Aspectos generales

| Pantalla                     | TFT a color                                 |                                                                                        |
|------------------------------|---------------------------------------------|----------------------------------------------------------------------------------------|
| Interfaces                   | RS232                                       | D-sub macho de 9 pines (impre-<br>sora, lector de códigos de barras,<br>teclado de PC) |
|                              | USB-A                                       | Lápiz USB (FAT12/FAT16/FAT32)/<br>impresora                                            |
|                              | USB-B                                       | Ordenador                                                                              |
| Agitador                     | Toma                                        | Mini-DIN de cinco pines                                                                |
|                              | Intervalo de voltaje                        | 0,518 V <del></del>                                                                    |
|                              | Corriente                                   | Máx. 300 mA                                                                            |
| Condiciones ambientales      | Temperatura ambiente                        | 540 °C                                                                                 |
|                              | Humedad relativa                            | 580 % (sin condensación)                                                               |
|                              | Categoría de sobretensión                   | Clase II                                                                               |
|                              | Grado de contaminación                      | 2                                                                                      |
|                              | Ámbito de aplicación                        | Únicamente para uso en interio-<br>res                                                 |
|                              | Altitud máxima de funcionamiento            | Hasta 2000 m                                                                           |
| Normas de seguridad y CEM    | Consulte la Declaración de confor-<br>midad |                                                                                        |
| Dimensiones                  | Anchura                                     | 204 mm                                                                                 |
|                              | Profundidad                                 | 174 mm                                                                                 |
|                              | Altura                                      | 74 mm                                                                                  |
|                              | Peso                                        | 890 g                                                                                  |
| Potencia nominal del instru- | Voltaje de entrada                          | 9-12 V                                                                                 |
| mento                        | Consumo de energía                          | 2,5 W                                                                                  |
| Adaptador de CA de potencia  | Voltaje                                     | De 100 a 240 V $\sim\pm10$ %                                                           |
| nominal                      | Frecuencia de entrada                       | 50/60 Hz                                                                               |
|                              | Corriente de entrada                        | 0,3 A                                                                                  |
|                              | Tensión de salida                           | 12 V                                                                                   |
|                              | Corriente de salida                         | 0,84 A                                                                                 |
| Materiales                   | Carcasa                                     | ABS/PC reforzada                                                                       |
|                              | Ventana                                     | Metacrilato de polimetilo (PMMA)                                                       |
|                              | Teclado                                     | Teclado de membrana: Tereftalato<br>de polietileno (PET)                               |

# Medición de pH

| Intervalo de medición | рН                               | -2,00020,000        |
|-----------------------|----------------------------------|---------------------|
|                       | mV                               | Desde -2000,0 hasta |
|                       |                                  | 2000,0 mV           |
|                       | Captura de temperatura automáti- | -5130 °C            |
|                       | Ca                               |                     |
|                       | Captura de temperatura manual    | -30130 °C           |

| Resolución                 | рН                                                        | 0,1/0,01/0,001                                                 |
|----------------------------|-----------------------------------------------------------|----------------------------------------------------------------|
|                            | mV                                                        | 1/0,1                                                          |
|                            | Temperatura                                               | 0,1 °C                                                         |
| Límites de error           | рН                                                        | ±0,002                                                         |
|                            | mV                                                        | ± 0.1 mV (-1000+1000 mV)                                       |
|                            |                                                           | ± 0.2 mV (> ±1000 mV)                                          |
|                            | Temperatura                                               | ± 0.1 °C (-5100 °C)                                            |
|                            |                                                           | ± 0.3 °C (> 100 °C)                                            |
| Punto isopotencial         | рН 7,00                                                   |                                                                |
| Entrada de pH              | BNC                                                       | Impedancia >3 $\cdot$ 10 <sup>12</sup> $\Omega$                |
| Entrada de temperatura     | RCA (cincha)                                              | NTC 30 kΩ, Pt1000                                              |
| Entrada del sensor digital | Mini-LTW                                                  |                                                                |
| Calibración (pH)           | Puntos de calibración                                     | 5                                                              |
|                            | Grupos de soluciones tampón pre-<br>definidos             | 8                                                              |
|                            | Grupos de soluciones tampón defi-<br>nidos por el usuario | Un grupo de cinco soluciones<br>tampón definido por el usuario |
|                            | Reconocimiento automático de so-<br>luciones tampón       | Sí                                                             |
|                            | Métodos de calibración                                    | Lineal y segmentada                                            |

# Medición de la conductividad

| Intervalo de medición | Conductividad                          | 0,000 µS/cm1000 mS/cm   |
|-----------------------|----------------------------------------|-------------------------|
|                       | TDS                                    | De 0,00 mg/l a 1000 g/l |
|                       | Salinidad                              | 0,0080,00 psu           |
|                       |                                        | 0,0080,00 ppt           |
|                       | Resistividad                           | 0,00…100,0 MΩ-cm        |
|                       | Ceniza conductimétrica                 | 0,002022 %              |
|                       | Captura de temperatura automáti-<br>ca | -5130 °C                |
|                       | Captura de temperatura manual          | -30…130 °C              |

| Resolución       | Conductividad                                             | Intervalo automático                                         |
|------------------|-----------------------------------------------------------|--------------------------------------------------------------|
|                  |                                                           | 0,000 µS/cm…9,999 µS/cm                                      |
|                  |                                                           | 10,00 µS/cm99,99 µS/cm                                       |
|                  |                                                           | 100,0 µS/cm999,9 µS/cm                                       |
|                  |                                                           | 1000 μS/cm9999 μS/cm                                         |
|                  |                                                           | 10,00 mS/cm99,99 mS/cm                                       |
|                  |                                                           | 100,0 mS/cm999,9 mS/cm                                       |
|                  |                                                           | 1000 mS/cm                                                   |
|                  | TDS                                                       | Intervalo automático; los mismos valores de la conductividad |
|                  | Salinidad                                                 | 0,0080,00 psu/ppt                                            |
|                  | Resistividad                                              | 0,00 Ω·cm…99,99 Ω·cm                                         |
|                  |                                                           | 100,0 Ω·cm…999,9 Ω·cm                                        |
|                  |                                                           | 1000 Ω·cm…9999 Ω·cm                                          |
|                  |                                                           | 10,00 kΩ•cm…99,99 kΩ•cm                                      |
|                  |                                                           | 100,0 kΩ•cm…999,9 kΩ•cm                                      |
|                  |                                                           | 1000 kΩ•cm…9999 kΩ•cm                                        |
|                  |                                                           | 10,00 MΩ•cm…99,99 MΩ•cm                                      |
|                  |                                                           | 100,0 MΩ•cm –                                                |
|                  | Ceniza conductimétrica                                    | 0,000 %9,999 %                                               |
|                  |                                                           | 10,00 %99,99 %                                               |
|                  |                                                           | 100,0 %999,9 %                                               |
|                  |                                                           | 1000 %2020 %                                                 |
|                  | Temperatura de conductividad                              | ±0,1 °C                                                      |
| Límites de error | Conductividad                                             | $\pm$ 0,5 % del valor medido                                 |
|                  | TDS                                                       | ± 0,5 % del valor medido                                     |
|                  | Salinidad                                                 | ± 0,5 % del valor medido                                     |
|                  | Resistividad                                              | $\pm$ 0,5 % del valor medido                                 |
|                  | Ceniza conductimétrica                                    | ± 0,5 % del valor medido                                     |
|                  | Temperatura                                               | ± 0.1 °C (-5100 °C)                                          |
|                  |                                                           | ± 0.5 °C (> 100 °C)                                          |
| Entradas         | Conductividad                                             | Sensores de conductividad mini<br>DIN                        |
|                  | Entrada del sensor digital                                | Sensores digitales mini LTW                                  |
| Calibración      | Puntos de calibración                                     | 1                                                            |
|                  | Estándares de conductividad pre-<br>definidos             | 13                                                           |
|                  | Estándares de conductividad defi-<br>nidos por el usuario | Sí                                                           |
|                  | Introducción manual de la cons-<br>tante de celda         | Sí                                                           |

# 13 Apéndice

# 13.1 Amortiguadores

# METTLER TOLEDO USA (ref. 25 °C)

| T [°C] | 1.68 | 4.01 | 7.00 | 10.01 |
|--------|------|------|------|-------|
| 5      | 1.67 | 4.00 | 7.09 | 10.25 |
| 10     | 1.67 | 4.00 | 7.06 | 10.18 |
| 15     | 1.67 | 4.00 | 7.04 | 10.12 |
| 20     | 1.68 | 4.00 | 7.02 | 10.06 |
| 25     | 1.68 | 4.01 | 7.00 | 10.01 |
| 30     | 1.68 | 4.01 | 6.99 | 9.97  |
| 35     | 1.69 | 4.02 | 6.98 | 9.93  |
| 40     | 1.69 | 4.03 | 6.97 | 9.89  |
| 45     | 1.70 | 4.04 | 6.97 | 9.86  |
| 50     | 1.71 | 4.06 | 6.97 | 9.83  |

# METTLER TOLEDO Europe (ref. 25 °C)

| T [°C] | 2.00 | 4.01 | 7.00 | 9.21 | 11.00 |
|--------|------|------|------|------|-------|
| 5      | 2.02 | 4.01 | 7.09 | 9.45 | 11.72 |
| 10     | 2.01 | 4.00 | 7.06 | 9.38 | 11.54 |
| 15     | 2.00 | 4.00 | 7.04 | 9.32 | 11.36 |
| 20     | 2.00 | 4.00 | 7.02 | 9.26 | 11.18 |
| 25     | 2.00 | 4.01 | 7.00 | 9.21 | 11.00 |
| 30     | 1.99 | 4.01 | 6.99 | 9.16 | 10.82 |
| 35     | 1.99 | 4.02 | 6.98 | 9.11 | 10.64 |
| 40     | 1.98 | 4.03 | 6.97 | 9.06 | 10.46 |
| 45     | 1.98 | 4.04 | 6.97 | 9.03 | 10.28 |
| 50     | 1.98 | 4.06 | 6.97 | 8.99 | 10.10 |

# MERCK (ref. 20 °C)

| T [°C] | 2.00 | 4.00 | 7.00 | 9.00 | 12.00 |
|--------|------|------|------|------|-------|
| 5      | 2.01 | 4.04 | 7.07 | 9.16 | 12.41 |
| 10     | 2.01 | 4.02 | 7.05 | 9.11 | 12.26 |
| 15     | 2.00 | 4.01 | 7.02 | 9.05 | 12.10 |
| 20     | 2.00 | 4.00 | 7.00 | 9.00 | 12.00 |
| 25     | 2.00 | 4.01 | 6.98 | 8.95 | 11.88 |
| 30     | 2.00 | 4.01 | 6.98 | 8.91 | 11.72 |
| 35     | 2.00 | 4.01 | 6.96 | 8.88 | 11.67 |
| 40     | 2.00 | 4.01 | 6.95 | 8.85 | 11.54 |
| 45     | 2.00 | 4.01 | 6.95 | 8.82 | 11.44 |
| 50     | 2.00 | 4.00 | 6.95 | 8.79 | 11.33 |

# JIS Z 8802 (ref. 25 °C)

| T [°C] | 1.679 | 4.008 | 6.865 | 9.180 |
|--------|-------|-------|-------|-------|
| 5      | 1.668 | 3.999 | 6.951 | 9.395 |
| 10     | 1.670 | 3.998 | 6.923 | 9.332 |
| 15     | 1.672 | 3.999 | 6.900 | 9.276 |
| 20     | 1.675 | 4.002 | 6.881 | 9.225 |
| 25     | 1.679 | 4.008 | 6.865 | 9.180 |
| 30     | 1.683 | 4.015 | 6.853 | 9.139 |
| 35     | 1.688 | 4.024 | 6.844 | 9.102 |
| 40     | 1.694 | 4.035 | 6.838 | 9.068 |
| 45     | 1.700 | 4.047 | 6.834 | 9.038 |
| 50     | 1.707 | 4.060 | 6.833 | 9.011 |

# DIN(19266:2000)/NIST (ref. 25 °C)

| T [°C] | 1.68  | 4.008 | 6.865 | 9.184 | 12.454 |
|--------|-------|-------|-------|-------|--------|
| 5      | 1.668 | 4.004 | 6.950 | 9.392 | 13.207 |
| 10     | 1.670 | 4.001 | 6.922 | 9.331 | 13.003 |
| 15     | 1.672 | 4.001 | 6.900 | 9.277 | 12.810 |
| 20     | 1.676 | 4.003 | 6.880 | 9.228 | 12.627 |
| 25     | 1.680 | 4.008 | 6.865 | 9.184 | 12.454 |
| 30     | 1.685 | 4.015 | 6.853 | 9.144 | 12.289 |
| 35     | 1.691 | 4.026 | 6.845 | 9.110 | 12.133 |
| 40     | 1.697 | 4.036 | 6.837 | 9.076 | 11.984 |
| 45     | 1.704 | 4.049 | 6.834 | 9.046 | 11.841 |
| 50     | 1.712 | 4.064 | 6.833 | 9.018 | 11.705 |

# DIN(19267) (ref. 25 °C)

| T [°C] | 1.09 | 4.65 | 6.79 | 9.23 | 12.75 |
|--------|------|------|------|------|-------|
| 5      | 1.08 | 4.67 | 6.87 | 9.43 | 13.63 |
| 10     | 1.09 | 4.66 | 6.84 | 9.37 | 13.37 |
| 15     | 1.09 | 4.66 | 6.82 | 9.32 | 13.16 |
| 20     | 1.09 | 4.65 | 6.80 | 9.27 | 12.96 |
| 25     | 1.09 | 4.65 | 6.79 | 9.23 | 12.75 |
| 30     | 1.10 | 4.65 | 6.78 | 9.18 | 12.61 |
| 35     | 1.10 | 4.65 | 6.77 | 9.13 | 12.45 |
| 40     | 1.10 | 4.66 | 6.76 | 9.09 | 12.29 |
| 45     | 1.10 | 4.67 | 6.76 | 9.04 | 12.09 |
| 50     | 1.11 | 4.68 | 6.76 | 9.00 | 11.98 |

# JJG119 (ref. 25 °C)

| T [°C] | 1.680 | 4.003 | 6.864 | 9.182 | 12.460 |
|--------|-------|-------|-------|-------|--------|
| 5      | 1.669 | 3.999 | 6.949 | 9.391 | 13.210 |
| 10     | 1.671 | 3.996 | 6.921 | 9.330 | 13.011 |
| 15     | 1.673 | 3.996 | 6.898 | 9.276 | 12.820 |
| 20     | 1.676 | 3.998 | 6.879 | 9.226 | 12.637 |
| 25     | 1.680 | 4.003 | 6.864 | 9.182 | 12.460 |
| 30     | 1.684 | 4.010 | 6.852 | 9.142 | 12.292 |
| 35     | 1.688 | 4.019 | 6.844 | 9.105 | 12.130 |
| 40     | 1.694 | 4.029 | 6.838 | 9.072 | 11.975 |
| 45     | 1.700 | 4.042 | 6.834 | 9.042 | 11.828 |
| 50     | 1.706 | 4.055 | 6.833 | 9.015 | 11.697 |

# Técnico (ref. 25 °C)

| T [°C] | 2.00 | 4.01 | 7.00 | 10.00 |
|--------|------|------|------|-------|
| 5      | 2.02 | 4.01 | 7.09 | 10.52 |
| 10     | 2.01 | 4.00 | 7.06 | 10.39 |
| 15     | 2.00 | 4.00 | 7.04 | 10.26 |
| 20     | 2.00 | 4.00 | 7.02 | 10.13 |
| 25     | 2.00 | 4.01 | 7.00 | 10.00 |
| 30     | 1.99 | 4.01 | 6.99 | 9.87  |
| 35     | 1.99 | 4.02 | 6.98 | 9.74  |
| 40     | 1.98 | 4.03 | 6.97 | 9.61  |
| 45     | 1.98 | 4.04 | 6.97 | 9.48  |
| 50     | 1.98 | 4.06 | 6.97 | 9.35  |

# 13.2 Estándares de conductividad

# Internacional (ref. 25 °C)

| T [°C] | 10 µS/cm | 84 µS/cm | 500 µS/cm | 1413 µS/cm | 12.88 mS/cm |
|--------|----------|----------|-----------|------------|-------------|
| 5      | 6.13     | 53.02    | 315.3     | 896        | 8.22        |
| 10     | 7.10     | 60.34    | 359.6     | 1020       | 9.33        |
| 15     | 7.95     | 67.61    | 402.9     | 1147       | 10.48       |
| 20     | 8.97     | 75.80    | 451.5     | 1278       | 11.67       |
| 25     | 10.00    | 84.00    | 500.0     | 1413       | 12.88       |
| 30     | 11.03    | 92.19    | 548.5     | 1552       | 14.12       |
| 35     | 12.14    | 100.92   | 602.5     | 1696       | 15.39       |

# Estándares de China (ref. 25 °C)

| T [°C] | 146.5 µS/cm | 1408 µS/cm | 12.85 mS/cm | 111.3 mS/cm |
|--------|-------------|------------|-------------|-------------|
| 15     | 118.5       | 1141.4     | 10.455      | 92.12       |
| 18     | 126.7       | 1220.0     | 11.163      | 97.80       |
| 20     | 132.2       | 1273.7     | 11.644      | 101.70      |
| 25     | 146.5       | 1408.3     | 12.852      | 111.31      |
| 35     | 176.5       | 1687.6     | 15.353      | 131.10      |

# Estándares de Japón (ref. 20 °C)

| T [°C] | 1330.00 µS/cm | 133.00 µS/cm | 26.6 µS/cm |
|--------|---------------|--------------|------------|
| 0      | 771.40        | 77.14        | 15.428     |
| 5      | 911.05        | 91.11        | 18.221     |
| 10     | 1050.70       | 105.07       | 21.014     |
| 15     | 1190.35       | 119.04       | 23.807     |
| 20     | 1330.00       | 133.00       | 26.600     |
| 25     | 1469.65       | 146.97       | 29.393     |
| 30     | 1609.30       | 160.93       | 32.186     |
| 35     | 1748.95       | 174.90       | 34.979     |

# NaCl saturado (ref. 25 °C)

| T [°C] | Saturated NaCI [mS/cm] |
|--------|------------------------|
| 5      | 155.5                  |
| 10     | 177.9                  |
| 15     | 201.5                  |
| 20     | 226.0                  |
| 25     | 251.3                  |
| 30     | 277.4                  |
| 35     | 304.1                  |

# 13.3 Factores de corrección de la temperatura

Factores de corrección de la temperatura f<sub>25</sub> para una corrección de la conductividad no lineal

| °C | 0     | 1     | 2     | 3     | 4     | 5     | 6     | 7     | 8     | 9     |
|----|-------|-------|-------|-------|-------|-------|-------|-------|-------|-------|
| 0  | 1.918 | 1.912 | 1.906 | 1 899 | 1 893 | 1.887 | 1.881 | 1 875 | 1 869 | 1 863 |
| 1  | 1.857 | 1.851 | 1.845 | 1.840 | 1.834 | 1.829 | 1.822 | 1.817 | 1.811 | 1.805 |
| 2  | 1.800 | 1.794 | 1.788 | 1.783 | 1.777 | 1.772 | 1.766 | 1.761 | 1.756 | 1.750 |
| 3  | 1.745 | 1.740 | 1.734 | 1.729 | 1.724 | 1.719 | 1.713 | 1.708 | 1.703 | 1.698 |
| 4  | 1.693 | 1.688 | 1.683 | 1.678 | 1.673 | 1.668 | 1.663 | 1.658 | 1.653 | 1.648 |
| 5  | 1.643 | 1.638 | 1.634 | 1.629 | 1.624 | 1.619 | 1.615 | 1.610 | 1.605 | 1.601 |
| 6  | 1.596 | 1.591 | 1.587 | 1.582 | 1.578 | 1.573 | 1.569 | 1.564 | 1.560 | 1.555 |
| 7  | 1.551 | 1.547 | 1.542 | 1.538 | 1.534 | 1.529 | 1.525 | 1.521 | 1.516 | 1.512 |
| 8  | 1.508 | 1.504 | 1.500 | 1.496 | 1.491 | 1.487 | 1.483 | 1.479 | 1.475 | 1.471 |
| 9  | 1.467 | 1.463 | 1.459 | 1.455 | 1.451 | 1.447 | 1.443 | 1.439 | 1.436 | 1.432 |
| 10 | 1.428 | 1.424 | 1.420 | 1.416 | 1.413 | 1.409 | 1.405 | 1.401 | 1.398 | 1.384 |
| 11 | 1.390 | 1.387 | 1.383 | 1.379 | 1.376 | 1.372 | 1.369 | 1.365 | 1.362 | 1.358 |
| 12 | 1.354 | 1.351 | 1.347 | 1.344 | 1.341 | 1.337 | 1.334 | 1.330 | 1.327 | 1.323 |
| 13 | 1.320 | 1.317 | 1.313 | 1.310 | 1.307 | 1.303 | 1.300 | 1.297 | 1.294 | 1.290 |
| 14 | 1.287 | 1.284 | 1.281 | 1.278 | 1.274 | 1.271 | 1.268 | 1.265 | 1.262 | 1.259 |
| 15 | 1.256 | 1.253 | 1.249 | 1.246 | 1.243 | 1.240 | 1.237 | 1.234 | 1.231 | 1.228 |
| 16 | 1.225 | 1.222 | 1.219 | 1.216 | 1.214 | 1.211 | 1.208 | 1.205 | 1.202 | 1.199 |
| 17 | 1.196 | 1.193 | 1.191 | 1.188 | 1.185 | 1.182 | 1.179 | 1.177 | 1.174 | 1.171 |
| 18 | 1.168 | 1.166 | 1.163 | 1.160 | 1.157 | 1.155 | 1.152 | 1.149 | 1.147 | 1.144 |
| 19 | 1.141 | 1.139 | 1.136 | 1.134 | 1.131 | 1.128 | 1.126 | 1.123 | 1.121 | 1.118 |
| 20 | 1.116 | 1.113 | 1.111 | 1.108 | 1.105 | 1.103 | 1.101 | 1.098 | 1.096 | 1.093 |
| 21 | 1.091 | 1.088 | 1.086 | 1.083 | 1.081 | 1.079 | 1.076 | 1.074 | 1.071 | 1.069 |
| 22 | 1.067 | 1.064 | 1.062 | 1.060 | 1.057 | 1.055 | 1.053 | 1.051 | 1.048 | 1.046 |
| 23 | 1.044 | 1.041 | 1.039 | 1.037 | 1.035 | 1.032 | 1.030 | 1.028 | 1.026 | 1.024 |
| 24 | 1.021 | 1.019 | 1.017 | 1.015 | 1.013 | 1.011 | 1.008 | 1.006 | 1.004 | 1.002 |
| 25 | 1.000 | 0.998 | 0.996 | 0.994 | 0.992 | 0.990 | 0.987 | 0.985 | 0.983 | 0.981 |
| 26 | 0.979 | 0.977 | 0.975 | 0.973 | 0.971 | 0.969 | 0.967 | 0.965 | 0.963 | 0.961 |
| 27 | 0.959 | 0.957 | 0.955 | 0.953 | 0.952 | 0.950 | 0.948 | 0.946 | 0.944 | 0.942 |
| 28 | 0.940 | 0.938 | 0.936 | 0.934 | 0.933 | 0.931 | 0.929 | 0.927 | 0.925 | 0.923 |
| 29 | 0.921 | 0.920 | 0.918 | 0.916 | 0.914 | 0.912 | 0.911 | 0.909 | 0.907 | 0.905 |
| 30 | 0.903 | 0.902 | 0.900 | 0.898 | 0.896 | 0.895 | 0.893 | 0.891 | 0.889 | 0.888 |
| 31 | 0.886 | 0.884 | 0.883 | 0.881 | 0.879 | 0.877 | 0.876 | 0.874 | 0.872 | 0.871 |
| 32 | 0.869 | 0.867 | 0.866 | 0.864 | 0.863 | 0.861 | 0.859 | 0.858 | 0.856 | 0.854 |
| 33 | 0.853 | 0.851 | 0.850 | 0.848 | 0.846 | 0.845 | 0.843 | 0.842 | 0.840 | 0.839 |
| 34 | 0.837 | 0.835 | 0.834 | 0.832 | 0.831 | 0.829 | 0.828 | 0.826 | 0.825 | 0.823 |
| 35 | 0.822 | 0.820 | 0.819 | 0.817 | 0.816 | 0.814 | 0.813 | 0.811 | 0.810 | 0.808 |

# 13.4 Coeficientes de temperatura (valores alfa)

| Sustancia a 25 C               | Concentración<br>[%] | Coeficiente alfa de temperatura<br>[%/C] |
|--------------------------------|----------------------|------------------------------------------|
| HCI                            | 10                   | 1,56                                     |
| KCI                            | 10                   | 1,88                                     |
| CH₃COOH                        | 10                   | 1,69                                     |
| NaCl                           | 10                   | 2,14                                     |
| H <sub>2</sub> SO <sub>4</sub> | 10                   | 1,28                                     |
| HF                             | 1,5                  | 7,20                                     |

Coeficientes alfa de estándares de conductividad para cálculo según temperatura de referencia de 25 C

| Estándar    | Temperatura de<br>medición: 15 C | Temperatura de<br>medición: 20 C | Temperatura de<br>medición: 30 C | Temperatura de<br>medición: 35 C |
|-------------|----------------------------------|----------------------------------|----------------------------------|----------------------------------|
| 84 µS/cm    | 1,95                             | 1,95                             | 1,95                             | 2,01                             |
| 1 413 µS/cm | 1,94                             | 1,94                             | 1,94                             | 1,99                             |
| 12,88 mS/cm | 1,90                             | 1,89                             | 1,91                             | 1,95                             |

# 13.5 Escala práctica de salinidad (UNESCO, 1978)

La salinidad se calcula de acuerdo con la definición oficial de UNESCO 1978. Por lo tanto, la Spsu de salinidad de una muestra en psu (unidad de salinidad práctica) a presión atmosférica estándar se calcula del siguiente modo:

$$S = \sum_{j=0}^{5} \alpha_{j} R_{T}^{j/2} - \frac{(T-15)}{1+k(T-15)} \sum_{j=0}^{5} b_{j} R_{T}^{j/2}$$

| $a_0 = 0.0080$           | $b_0 = 0.0005$           | k = 0.00162 |
|--------------------------|--------------------------|-------------|
| a <sub>1</sub> = -0.1692 | b <sub>1</sub> = -0.0056 |             |
| a <sub>2</sub> = 25.3851 | $b_2 = -0.0066$          |             |
| a <sub>3</sub> = 14.0941 | $b_3 = -0.0375$          |             |
| a <sub>4</sub> = -7.0261 | $b_4 = 0.0636$           |             |
| a <sub>5</sub> = 2.7081  | $b_5 = -0.0144$          |             |

$$R_{T} = \frac{R_{Sample}(T)}{R_{KCI}(T)}$$

(KCl de 32,4356 g por 1000 g de solución)

# 13.6 Conductividad con factores de conversión TDS

| Conductividad | TDS KCI   |        | TDS NaCl  |        |  |
|---------------|-----------|--------|-----------|--------|--|
| a 25 C        | Valor ppm | Factor | Valor ppm | Factor |  |
| 84 µS/cm      | 40,38     | 0,5048 | 38,04     | 0,4755 |  |
| 447 µS/cm     | 225,6     | 0,5047 | 215,5     | 0,4822 |  |
| 1 413 µS/cm   | 744,7     | 0,527  | 702,1     | 0,4969 |  |
| 1 500 µS/cm   | 757,1     | 0,5047 | 737,1     | 0,4914 |  |
| 8 974 µS/cm   | 5 101     | 0,5685 | 4 487     | 0,5000 |  |
| 12,880 µS/cm  | 7 447     | 0,5782 | 7 230     | 0,5613 |  |
| 15,000 µS/cm  | 8 759     | 0,5839 | 8 532     | 0,5688 |  |
| 80 mS/cm      | 52,168    | 0,6521 | 48,384    | 0,6048 |  |

# 13.7 Tablas USP/EP

Requisitos de conductividad (µS/cm) según USP/EP (agua altamente purificada)/EP (agua purificada)

| Temperatura<br>[°C] | USP<br>[µS/cm] | EP<br>(agua altamente purifi-<br>cada)<br>[µS/cm] | EP<br>(agua purificada)<br>[µS/cm] |
|---------------------|----------------|---------------------------------------------------|------------------------------------|
| 0                   | 0,6            | 0,6                                               | 2,4                                |
| 5                   | 0,8            | 0,8                                               | -                                  |
| 10                  | 0,9            | 0,9                                               | 3,6                                |
| 15                  | 1,0            | 1,0                                               | -                                  |
| 20                  | 1,1            | 1,1                                               | 4,3                                |
| 25                  | 1,3            | 1,3                                               | 5,1                                |
| 30                  | 1,4            | 1,4                                               | 5,4                                |
| 35                  | 1,5            | 1,5                                               | -                                  |
| 40                  | 1,7            | 1,7                                               | 6,5                                |
| 45                  | 1,8            | 1,8                                               | -                                  |
| 50                  | 1,9            | 1,9                                               | 7,1                                |
| 55                  | 2,1            | 2,1                                               | -                                  |
| 60                  | 2,2            | 2,2                                               | 8,1                                |
| 65                  | 2,42           | 2,42                                              | -                                  |
| 70                  | 2,5            | 2,5                                               | 9,1                                |
| 75                  | 2,7            | 2,7                                               | 9,7                                |
| 80                  | 2,7            | 2,7                                               | 9,7                                |
| 85                  | 2,7            | 2,7                                               | -                                  |
| 90                  | 2,7            | 2,7                                               | 9,7                                |
| 95                  | 2,9            | 2,9                                               | -                                  |
| 100                 | 3,1            | 3,1                                               | 10,2                               |

# 13.8 Métodos de ceniza conductimétrica

El dispositivo de medición puede medir la ceniza conductimétrica (%) según los dos métodos ICUMSA:

# 13.8.1 Azúcar refinado (solución 28 g/100 g) ICUMSA GS2/3-17

La fórmula que usa el instrumento es:

 $\%(m/m) = 0,0006 \cdot ((C1/(1+0,026 \cdot (T-20))) - 0,35 \cdot (C2/(1+0,026 \cdot (T-20))) \cdot K)$ 

**C1** = conductividad de la solución de azúcar en  $\mu$ S/cm con constante de celda = 1 cm<sup>-1</sup>

**C2** = conductividad del agua empleada en  $\mu$ S/cm para preparar la solución de azúcar con constante de celda = 1 cm<sup>-1</sup>

T = temperatura en °C entre 15 °C y 25 °C

 $\mathbf{K} = \text{constante} \text{ de celda}$ 

# 13.8.2 Azúcar en bruto o melaza (solución de 5 g/100 ml) ICUMSA GS 1/3/4/7/8-13

La fórmula que usa el instrumento es:

 $\%(m/V) = 0,0018 \cdot ((C1/(1+0,023 \cdot (T-20)) - C2/(1+0,023 \cdot (T-20))) \cdot K)$ 

**C1** = conductividad de la solución de azúcar en  $\mu$ S/cm con constante de celda = 1 cm<sup>-1</sup>

**C2** = conductividad del agua empleada para preparar la solución de azúcar en  $\mu$ S/cm con constante de celda = 1 cm<sup>-1</sup>

 $\mathbf{T}$  = temperatura en °C entre 15 °C y 25 °C

 $\mathbf{K} = \text{constante} \text{ de celda del sensor empleado}$ 

# Para proteger el futuro de su producto:

El servicio de METTLER TOLEDO garantiza la calidad, la precisión de medición y la conservación del valor de este producto en los años venideros.

Solicite más detalles sobre las atractivas condiciones de nuestro servicio.

www.mt.com/phlab

Para más información

Mettler-Toledo GmbH Im Langacher 44 8606 Greifensee, Switzerland Tel. +41 22 567 53 22 Fax +41 22 567 53 23 www.mt.com/contact

Reservadas las modificaciones técnicas. © Mettler-Toledo GmbH 07/2016 30325046B

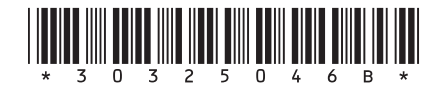